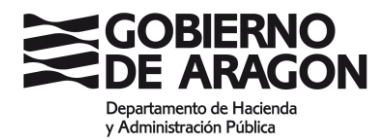

# INSTRUCCIONES PARA PRESENTAR LA SOLICITUD DE PARTICIPACIÓN EN OPOSICIONES

## PASO 1: COMPROBACIÓN DEL CERTIFICADO O CL@VE

Las solicitudes de admisión a pruebas selectivas cuya selección corresponda al Instituto Aragonés de Administración Pública, deben realizarse OBLIGATORIAMENTE POR MEDIOS ELECTRÓNICOS. PARA ELLO, DEBE CONTAR CON CERTIFICADO ELECTRÓNICO O CL@VE PERMANENTE HABILITADA PARA FIRMAR (CL@VE FIRMA). SI TIENE CL@VE PERMANENTE (SIN FIRMA) LE PERMITIRÁ ACCEDER, RELLENAR LA SOLICITUD Y PAGAR LA TASA, PERO NO PODRÁ PRESENTARLA Y LE DEVOLVERÁ UN MENSAJE DE ERROR. ASEGÚRESE CON CARÁCTER PREVIO DE DISPONER DE CERTICADO ELECTRÓNICO O CL@VE PERMANENTE HABILITADA PARA FIRMAR.

Puede comprobar si su certificado o Cl@ve son adecuados para firmar en: https://aplicaciones.aragon.es/mfe\_core/rest/help/MFE\_IDENTIFICACION\_CLAVE\_TEST

Si no dispone de ninguno de ellos, se recomienda darse de alta en Cl@ve, para lo que tendrá que registrarse presencialmente (mediante cita previa) en las siguientes oficinas de Registro Cl@ve:

### Oficinas CI@ve del Gobierno de Aragón:

 Listado de oficinas y petición de cita previa en el siguiente enlace: <u>https://www.aragon.es/-/oficinas-de-registro-cl-ve-oficinas-registro-y-archivo-areas-servicios-al-ciudadano-gobierno-de-aragon</u>

### Oficinas Cl@ve de la Administración General del Estado:

- <u>Red de Oficinas de la Agencia Estatal de Administración Tributaria</u>
   Solo con <u>cita previa</u>
- Oficinas de Registro de "Cl@ve". Seguridad Social<sup>II</sup>.
   <u>Cita previa</u><sup>II</sup>.
- <u>Red de oficinas del Servicio Público de Empleo Estatal</u>
   <u>Cita previa</u>
- <u>Red de oficinas de Información y Atención al Ciudadano de las</u>
   <u>Delegaciones de Gobierno</u> <u>Cita previa</u>.

Una vez registrado, tendrá que activar su Cl@ve permanente:

- a. Una vez que esté registrado/a en cl@ve, acuda a la siguiente dirección de cl@ve para su activación: <u>https://clave.gob.es/clave\_Home/Clave-</u> <u>Permanente/Procedimientos.html</u>
- b. Siga las instrucciones indicadas. En el siguiente enlace encontrará un vídeo explicativo: <u>https://www.youtube.com/watch?v=gdPM7RsRSM4</u>

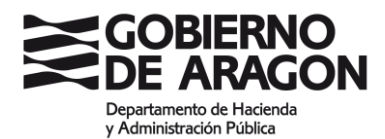

# PASO 2: PRESENTACIÓN DE LA SOLICITUD DE PARTICIPACIÓN EN EL PROCESO SELECTIVO Y PAGO DE LA TASA.

La solicitud consta de dos fases **QUE DEBEN SER COMPLETADAS POR SEPARADO:** 

- 1. Confeccionar la RELACIÓN DE MÉRITOS que desea que le sean valorados en la fase de concurso Y QUE DEBEN ADJUNTARSE A LA SOLICITUD TELEMÁTICA:
  - a. Si es empleado de la Administración de la Comunidad Autónoma de Aragón obtendrá la relación de méritos a través de la aplicación SIP en el siguiente enlace: <u>https://aplicaciones.aragon.es/sip/</u>. Finalizado el proceso, la aplicación genera un documento PDF que hay que guardar para adjuntarlo posteriormente con la solicitud. NO SE HA COMPLETADO EL PROCESO DE SOLICITUD EN ESTE MOMENTO.
  - b. Si no es empleado de la Administración de la Comunidad Autónoma de Aragón debe rellenar el siguiente <u>documento WORD</u>. IMPORTANTE: Una vez completado el documento es necesario convertir el archivo a PDF. NO SE HA COMPLETADO EL PROCESO DE SOLICITUD EN ESTE MOMENTO.
- 2. Rellenar el FORMULARIO DE SOLICITUD:
  - a. Busque el proceso selectivo en el que desea solicitar su participación en este enlace y podrá comenzar el proceso de solicitud.
  - b. Una vez identificado con su Certificado o Cl@ve Permanente (habilitada para firmar), deberá completar datos personales y del proceso selectivo.
  - c. Adjuntar méritos. SI NO SE REALIZA EN ESTE MOMENTO, LA APLICACIÓN NO PERMITE ADJUNTARLOS POSTERIORMENTE. AQUÍ RECUPERAREMOS EL DOCUMENTO PDF OBTENIDO A TRAVÉS DE SIP O EL ARCHIVO CONVERTIDO A PDF, anteriormente citados. Como la aplicación no permite adjuntar más de un documento PDF, en caso de tener que aportar varios documentos hay que unirlos en un solo PDF.
  - d. EN ESTE MOMENTO SE GENERA UN № DE AUTOEXPEDICIÓN. Debe anotarlo para poder consultar el estado de la solicitud con posterioridad.
  - e. Pago de la tasa (únicamente con tarjeta) o exención del pago, en cuyo caso es necesario aportar documento justificativo.
  - f. ÚLTIMO PASO: PRESENTAR LA SOLICITUD TELEMÁTICAMENTE. PARA ELLO RESULTA PRECISO CONTAR CON CERTIFICADO ELECTRÓNICO O CL@VE PERMANENTE HABILITADA PARA FIRMAR (CL@VE FIRMA). SI NO CUENTA CON NINGUNO DE LOS DOS, NO PUEDE COMPLETAR EL PROCESO Y LA SOLICITUD NO SERÁ REGISTRADA.
  - g. Si el proceso se ha completado correctamente, la aplicación permite **IMPRIMIR** el justificante de registro.

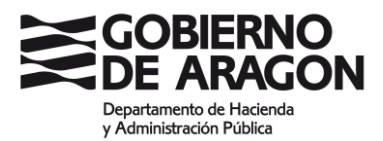

A continuación, como ayuda para cumplimentar los trámites, se incluyen pantallazos de las distintas aplicaciones que va a utilizar:

APLICACIÓN SIP (https://aplicaciones.aragon.es/sip/):

| € → C ( a aplicaciones.aragon.es         | s/sip/pages/principal.xhtml                                                                                                    | x 🛪 🛎 E                                     |
|------------------------------------------|----------------------------------------------------------------------------------------------------|---------------------------------------------|
| 🔢 Aplicaciones 🛛 💆 Firma Electrónica d 🛛 | Intranet del Gobier                                                                                                    | 🔝 Lista de lectura                          |
|                                          | SOLICITUDES DE INGRESO Y PROVISIÓN DE PUESTOS DE TRABAJO<br>constructivos duscon adactor adactón                                                                       | Secon Europe de<br>Parale Regional<br>20040 |
| ensión: 3.2.2<br>Inicio                  |                                                                                                    | 06/06/2021 10:25:47                         |
|                                          | Datos Usuario conectado:                                                                                                    |                                             |
|                                          | Nombre:                                                                                                    |                                             |
|                                          | Identificador: Correo: : Perfit: Usuario [Volver al perfit Administrador ]                                                                                             |                                             |
|                                          |                                                                                                    |                                             |
|                                          | Tipos de convocatoria<br>Consecutarias de Europeandos (Consecutar Encore Interior Interioral)                                                                          |                                             |
|                                          | Controcatoria de Laborategi (contestante, resta marria, resta destrio, internito)     Controcatoria de Laborategi     Convocatorias de Formación de latas de Interinos |                                             |
|                                          |                                                                                                    |                                             |

O Gobierno de Aragón, 2017. Todos los derechos reservados.

| SIP                                                                                                    | × +                                                                                                    |                                                                                                    |                                                                                                    |                                                                                                    | - a ×                                                                                                    |
|----------------------------------------------------------------------------------------------------|----------------------------------------------------------------------------------------------------|----------------------------------------------------------------------------------------------------|----------------------------------------------------------------------------------------------------|----------------------------------------------------------------------------------------------------|----------------------------------------------------------------------------------------------------|
| https://aplicaciones.arago                                                                                                    | on.es/sip/pages/convocatoria/menuConv.xhtm                                                                                                    |                                                                                                    | ∠ G <sub>i</sub>                                                                                                    | 8 = Google                                                                                                    | P ☆ □ ♣ ☆ 目                                                                                                    |
| GOBIERNO<br>DE ARAGON                                                                                                    | SOLICITU                                                                                                    | DES DE INGRESO Y PROVISIÓN DE PUESTOS DE TRAB                                                                                                    | OLAS                                                                                                    |                                                                                                    | Provide distances<br>Freedom and and and and and and and and and and                                                                                             |
| nicio > Menú Convocatoria > Solicitud                                                                                                  |                                                                                                    |                                                                                                    |                                                                                                    |                                                                                                    | 08/06/2021 10:06:41<br>System, Admin 🔂 Cerrar sesión                                                                                                    |
| SOLICITUD PARA AUXILIARES ADMINISTRA                                                                                                   | ATIVOS (ESTABILIZACIÓN)                                                                                                    |                                                                                                    |                                                                                                    |                                                                                                    |                                                                                                    |
| Solicitud Puestos Deserr                                                                                                    | npeñados Formación Titulaciones                                                                                                    |                                                                                                    |                                                                                                    |                                                                                                    |                                                                                                    |
| Rotas: Los elementos marcados con * son obligator<br>as fechas deben ser introducidas según el siguiente                               | rios.<br>e formato: 'ddimeniaaaa'                                                                                                    |                                                                                                    |                                                                                                    |                                                                                                    |                                                                                                    |
| Convocatoria                                                                                                    |                                                                                                    |                                                                                                    |                                                                                                    |                                                                                                    |                                                                                                    |
| 210038 - AUXILIARES ADMINISTRATIVOS (ES<br>Resolución de Sun Aug 29 00:00:00 CEST 202                                                  | ITABILIZACIÓN) (Funcionarie)<br>21, de la Dirección General de la Función Pública y Calidad de la                                                                                      | s Servicios por la que se convocan pruebas selectivas para ingreso, por promoción in                                                                                                    | tema, en la Administración de la Comunidad Autónoma de Aragón.                                                                                                    |                                                                                                    |                                                                                                    |
| Datos Personales                                                                                                    |                                                                                                    |                                                                                                    |                                                                                                    |                                                                                                    |                                                                                                    |
| DNI<br>of                                                                                                    | Primer Apellido*                                                                                                    | Segundo Apellido                                                                                                    | Nombre                                                                                                    |                                                                                                    |                                                                                                    |
| Sexo."<br>O Hombre O Mujer                                                                                                    | Fecha Nacimiento*                                                                                                    |                                                                                                    |                                                                                                    |                                                                                                    |                                                                                                    |
| Nacimiento: Nación*<br>España                                                                                                    | V                                                                                                    | Nacimiento: Provincia*                                                                                                    | Nacimiento: Localidad*<br>- Seleccione una -                                                                                                    | V                                                                                                    |                                                                                                    |
| Teléfono Fijo*                                                                                                    | Teléfono Móvil                                                                                                    | Domicilio: Avda, calle o plaza y número*                                                                                                    |                                                                                                    | Código Postal*                                                                                                    |                                                                                                    |
| Domicilio: Nación*<br>España                                                                                                    | >                                                                                                    | Domicilio: Provincia*                                                                                                    | Domitilio: Localidad <sup>o</sup><br>- Seleccione una -                                                                                                    | >                                                                                                    |                                                                                                    |
| Correo electrónico                                                                                                    |                                                                                                    | Permisos de conducir:<br>A1 A B C1 C D1 D BTP                                                                                                    |                                                                                                    |                                                                                                    |                                                                                                    |
| latos profesionales                                                                                                    |                                                                                                    |                                                                                                    |                                                                                                    |                                                                                                    |                                                                                                    |
| Situación activa:                                                                                                    | Fresh                                                                                                    |                                                                                                    | Econolities                                                                                                    | R 1000                                                                                                    |                                                                                                    |
| Castro da kabala:                                                                                                    |                                                                                                    |                                                                                                    |                                                                                                    |                                                                                                    |                                                                                                    |
| Centro de Gacago.                                                                                                    |                                                                                                    |                                                                                                    |                                                                                                    |                                                                                                    |                                                                                                    |
| Otras situaciones:<br>Situación                                                                                                    |                                                                                                    |                                                                                                    | Cuerro desde el me nativina                                                                                                    |                                                                                                    |                                                                                                    |
|                                                                                                    |                                                                                                    |                                                                                                    |                                                                                                    | 1                                                                                                    |                                                                                                    |
| latos a consignar segun convocatoria                                                                                                   |                                                                                                    |                                                                                                    |                                                                                                    |                                                                                                    |                                                                                                    |
| Superación de la fase de oposición: 🗌 Mar                                                                                              | car si ha superado, en alguna de las dos convocatorias anteriores de pro-                                                                                                    | oción interna independiente, la fase de oposición sin obtener plaza.                                                                                                    |                                                                                                    |                                                                                                    |                                                                                                    |
|                                                                                                    |                                                                                                    |                                                                                                    |                                                                                                    |                                                                                                    |                                                                                                    |
|                                                                                                    |                                                                                                    | Opcianes sobre la solicita<br>Quardar y finalizar Solici                                                                                                    | f (revise todas las pestalias);<br>but Cancelar Selicitud                                                                                                    |                                                                                                    |                                                                                                    |
| a unidad responsable del instamiento de los datos personales rec<br>de sus datos, de limitación y oposición a su tratamiento, de confo | cogistes es la Dirección General de la Función Pública y Calidad de las Bervicios. La Tunici<br>amidad con tos depuesto en el Paglamento General de Protección de Dates, amo la Direcc | éns la travisación de las solicitadas de la gastión de las recursos humanos testo en su enfero administrativo como e<br>In General de la Función Pública y Califad de las Genvicios, standas en el Edificio Populari. Pessos Marin Agasto, S | ominius, incluíde la mail caulide de estudios y estadosions. La lícitud del tratamiento de sua detas est el cump<br>8 3000 Zeraguza, atteniendo información en la dirección de comes electrónico aglygiparaganas. Pad é come | limiento de una abligación legal. No se comunicarán datos a tercoros solve-abligación legal a<br>ultar información adicional y destitudo en el Registro de Actividades de Tratamiento del Gali | Padrá njemosm suu demochou de accosos, motificación, sugmenión y portabilidad<br>anno de Anagón, http://apilioaciones.anagon.ex/hcifi_jopd_god/identificaendo la |

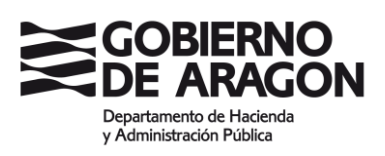

| Intps://apicaciones.arago                                                                                                    | tes appropriation contentions                                                                                                    |                                                                                                    |                                                                                                    |                                                                                                    |                                                                                                    | 1000 NO. 1000                                                                                                    | _                                                                                                    |
|----------------------------------------------------------------------------------------------------|----------------------------------------------------------------------------------------------------|----------------------------------------------------------------------------------------------------|----------------------------------------------------------------------------------------------------|----------------------------------------------------------------------------------------------------|----------------------------------------------------------------------------------------------------|----------------------------------------------------------------------------------------------------|----------------------------------------------------------------------------------------------------|
| GOBIERNO<br>DE ARAGON                                                                                                    |                                                                                                    | SOLICITUDES DE INGRESO<br>CINETRAVENDO EUROPH DESCE ARABÓN                                                                                                    | Y PROVISIÓN DE PUESTOS DE TRABAJO                                                                                                    |                                                                                                    |                                                                                                    |                                                                                                    | 0                                                                                                    |
| n: 3.2.2<br>cio > Metri Commonistria > Soliciti                                                                                                    | el.                                                                                                    |                                                                                                    |                                                                                                    |                                                                                                    |                                                                                                    | Sastem, J                                                                                                    | de trip                                                                                                    |
|                                                                                                    | -                                                                                                    |                                                                                                    |                                                                                                    |                                                                                                    |                                                                                                    |                                                                                                    |                                                                                                    |
| OLICITUD PARA AUXILIARES ADN                                                                                                    | INESTRATIVOS (ESTABILIZACI                                                                                                    | ON)                                                                                                    |                                                                                                    |                                                                                                    |                                                                                                    |                                                                                                    |                                                                                                    |
| Solicitud Puestos De                                                                                                    | sempeñados Formació                                                                                                    | e Titulaciones                                                                                                    |                                                                                                    |                                                                                                    |                                                                                                    |                                                                                                    |                                                                                                    |
| iolas: Los elementos marcados con * son of                                                                                                    | égitares.                                                                                                    |                                                                                                    |                                                                                                    |                                                                                                    |                                                                                                    |                                                                                                    |                                                                                                    |
| is fectas deben ser intraducidas según era<br>Alfadar manyo papeto basampolítado.                                                                                                    | guerze formato: dominiatatar                                                                                                    |                                                                                                    |                                                                                                    |                                                                                                    |                                                                                                    |                                                                                                    |                                                                                                    |
| Fecha Posesión*:                                                                                                    |                                                                                                    | (ddyne) kasal                                                                                                    | Fecha Cese*:                                                                                                    | ISS WWW WARM                                                                                                    | 6 C                                                                                                    |                                                                                                    |                                                                                                    |
| Donom, Paesto*:                                                                                                    |                                                                                                    |                                                                                                    |                                                                                                    |                                                                                                    |                                                                                                    |                                                                                                    |                                                                                                    |
| Ambito*:                                                                                                    | DGA >>                                                                                                    |                                                                                                    | Grupo Malación*:                                                                                                    | - Seleccione uno - [34]                                                                                                    |                                                                                                    |                                                                                                    |                                                                                                    |
| Nivoit':                                                                                                    | 0                                                                                                    |                                                                                                    |                                                                                                    |                                                                                                    |                                                                                                    |                                                                                                    |                                                                                                    |
| Regarisin Juridiciz                                                                                                    | - Seleccone una -                                                                                                    | 12                                                                                                    | Tipo:                                                                                                    | - Beleccione una -                                                                                                    | 12                                                                                                    | 1                                                                                                    |                                                                                                    |
| Provincia                                                                                                    | - Seleccione site -                                                                                                    |                                                                                                    | Localitati                                                                                                    |                                                                                                    |                                                                                                    |                                                                                                    |                                                                                                    |
|                                                                                                    |                                                                                                    |                                                                                                    |                                                                                                    |                                                                                                    |                                                                                                    |                                                                                                    |                                                                                                    |
|                                                                                                    |                                                                                                    |                                                                                                    | Aladir Langiar campos                                                                                                    |                                                                                                    |                                                                                                    |                                                                                                    |                                                                                                    |
|                                                                                                    |                                                                                                    |                                                                                                    |                                                                                                    |                                                                                                    | and a state of the state of the                                                                                                    |                                                                                                    |                                                                                                    |
| D. Fec.Inicio Fe                                                                                                    | cfini A M G                                                                                                    | 2 Anthin Descripcion del Puer                                                                                                    | No existen possion deservedados                                                                                                    | Centro destino Localdad (Prec                                                                                                    | i i i i i i i i i i i i i i i i i i i                                                                                                    | FP M                                                                                                    | Opc.                                                                                                    |
|                                                                                                    |                                                                                                    |                                                                                                    | no contrar provide constitution.                                                                                                    |                                                                                                    |                                                                                                    |                                                                                                    |                                                                                                    |
|                                                                                                    |                                                                                                    | Grado consolidado:                                                                                                    |                                                                                                    |                                                                                                    |                                                                                                    |                                                                                                    |                                                                                                    |
|                                                                                                    |                                                                                                    | Tiermo acumulados                                                                                                    | DOM BETADOC                                                                                                    |                                                                                                    |                                                                                                    |                                                                                                    |                                                                                                    |
|                                                                                                    |                                                                                                    | Grupo                                                                                                    | Años Meses                                                                                                    | Dies                                                                                                    |                                                                                                    |                                                                                                    |                                                                                                    |
|                                                                                                    |                                                                                                    |                                                                                                    |                                                                                                    | Total: 9 años 8 meses 8 días                                                                                                    |                                                                                                    |                                                                                                    |                                                                                                    |
| untaat mgornada ah taasnama oo oo<br>a shigadir tagal No wornerismin dito<br>galaadii Dawa Maala Agusti, 36.5004 Zar<br>Maala Agusti, 36.5004 Zar                                                                                                    | ata pestala nugata el Banad<br>a tenero salo obligació kaja Pode<br>gasa, obecimo Plannado en a de                                                                                                    | n General de la Tanaige Pública y Celosa de las Garinas<br>genera na Antenina de estatos, nortificados por publicados<br>estatos e conso el estadorico aglegiengos en Padé ante                                                                                                    | Generate y the latter is blocking. Concerned sectors blocking<br>in a la facilitaria en la montanzia in an estatutaria de la partició de las estas de la<br>desiriada de la seta de la desiriadar y anostas de la montanzia ha<br>estas de la desiriada de la desiriada de la desiriada de la desiriada de<br>de debience de Anglia, 2017, Saltos los derecchos essente                                                                                                    |                                                                                                    | altaquin de est-story establistani, La<br>ante la Drepolo Derené de la Produ<br>Cantilización la liguesta ablicitar de                                                                                                    | labut der naturneitte de son de<br>Pühler y Geldet de les Sent<br>hatenierte "SPAGE"                                                                                                    | ija es el Gerigi<br>Sta, situade ar                                                                                                    |
| s artikel regionalda jel televisionens de ko<br>n obladde legat for is orwannende hel<br>guinet. Pleve Nask Agusti, 26.5014 for                                                                                                    | ataz perszhelm mung taby en la Dimusió<br>a lingeno selic ad gendo kapil. Poos<br>gatan, oderelenda i Marmadóh en la da                                                                                                    | n General de la Terralita Pósica y Calcas de la Garcia<br>genera se derechto de acesso. And Rouch, surauran y<br>acesso acesso descritos aglegangor el Positi con<br>acesso de cares descritos aglegangor el Positi con                                                                                                    | Generate y the large to determine the control of the second second secon                                                                                                    |                                                                                                    | elitadis de etc-incy estaciticae, las<br>ente la Directón Gerend de la función<br>risentificando la siguente abhistan de                                                                                                    | solard die tradeniesto, die saa die<br>History Califord fa las Seve<br>Indeniesto Silvidae                                                                                                    | ta er el congl                                                                                                    |
| s - stadi regorinaria de la tratovera de las<br>de participario lago No es environder data<br>grant. Peus Molà Agusto, 36.5314 da                                                                                                    | ena porsone en una gino en la Simula<br>en eneren ante atrigueir hage. Pore<br>gaza, conservato informació en la de                                                                                                    | n Sonwer im im Franze Palatina y Cettate im na Sonor<br>genera an Restructure de annas - sue transport<br>anna an Restructure de anna anna anna anna anna anna anna<br>anna anna anna anna anna anna anna anna anna<br>anna anna anna anna anna anna anna anna anna<br>anna anna anna anna anna anna anna anna anna<br>anna anna anna anna anna anna anna anna anna anna<br>anna anna anna anna anna anna anna anna anna anna anna<br>anna anna anna anna anna anna anna anna anna anna anna anna<br>anna anna anna anna anna anna anna anna anna anna anna anna anna anna anna anna anna anna anna anna anna anna<br>anna anna anna anna anna anna anna anna anna anna anna anna anna anna anna anna anna anna anna anna anna anna a                                                                                                    | General y finalizer la skoleni<br>ten sa kalan ja ka invester in nie nachodzie in de spekter in eine nachodzie<br>nachodzie in de sa kalan ja skolenie i nachodzie i nie obereken. In achodzie<br>ten skolenie i skolenie i nachodzie i nie bezeich i skolenie i bezeich<br>de skolenie i skolenie i nachodzie i nie bezeich i bezeich i bezeich<br>de skolenie i skolenie i skolenie i bezeich i bezeich i                                                                                                    |                                                                                                    | alaadh e wurden y stadiatae La<br>ara la Chengh Gureal da M'rada<br>- Sant Sanna a Ugure na atalana a<br>- Sant Sanna a Ugure na atalana a                                                                                                    | kiluet der trageneento, de saa de<br>Filistaar provinteel de las Servi<br>Indenserto Schulzet                                                                                                    | un en el carago<br>con abando en                                                                                                    |
| unida myunada an tetanon tetan tetan<br>tetanggala hu unan tetan tetan tetan<br>tetan tetan te<br>tetan tetan tetan tetan tetan tetan tetan tetan tetan tetan tetan tetan tetan tetan tetan tetan tetan tetan tetan tetan tetan tetan tetan tetan tetan tetan tetan tetan tetan tetan tetan tetan tetan tetan tetan tetan tetan tetan tetan t | era porscrete wing ginn en o Dreso<br>era porscrete wing obter en of the<br>game observation información en la de<br>game observation información en la de<br>+<br>/pages/convocatoria/solicita                                                                                                    | Sovers is its Frager Paties of Cellar is a lower<br>general independent of examination of the source<br>spectrum of the source and done statistical and and<br>source and the source and done statistical and<br>and an and an and an and an an and an an and<br>source and an and an and an an and an an and<br>and an an an and an an an and an an an an an and<br>and an an an an and an an an an an an an an an an an<br>an an an an an an an an an an an an an a                                                                                                    | General y Hunking Yukowa<br>tea La Kataka se la merkana kan benjada ya Bana kan benjada ya Bana kan benjada                                                                                                    | namera en a sueve attrictera anv analysis induite a<br>en la desarra de l'Algèneza de contra de l'Algèneza de la<br>de denare de algèn (de la desarra de la de). Al<br>entre<br>entre<br>en | witanti in weufory annotana ka<br>ana la Chengho Queud da la funda<br>da Chengho Queun a da da funda<br>da da da da da da da da da da da da da d                                                                                                    | Note of the transmission in the ten in the ten in the ten in the ten in the ten in the ten in the ten in the ten in the ten in the ten in the ten in the ten in ten in ten                                                                                                    | constant of comparison of comparison of comp                                                                                                    |
| Landad maganada ang tatan ata an<br>a ata ang tatan ata ang tatan ata ang tatan ata ata<br>ata ata ata ata ata ata ata ata                                                                                                    | erergenezation mungicitore in Diversal<br>a segure also attrappede logal Pool<br>again diversione veneralistic e la de<br>+<br>/pages/convocatoria/solicito                                                                                                    | Someria in protect Patient y Cataca an to Series<br>general interfaced in status with the patient of the<br>series and the someral dataset of patients are<br>set of the someral dataset of patients are<br>industrial.                                                                                                    | <u>General y functions</u> <u>Concerts Factors</u><br>the La factor for the method of a specific the measure has<br>method been as the specific the measure has<br>the state of the specific the specific the specific the measure has<br>the specific the specific the s                                                                                                    | en en la cardia de la forma de la consecutiva de la cardia de la cardi                                                                                                    | estantes en environ y ententionen. Las<br>entre en environ de participa en environ<br>l'ante en environ en environ<br>l'ante el fancio la siguerrite astrocard en<br>environ en environ en environ en environ<br>environ en environ en environ en environ<br>environ en environ en environ en environ<br>environ en environ en environ en environ<br>environ en environ en environ en environ<br>environ environ environ environ en environ<br>environ environ environ environ en environ<br>environ environ environ environ environ<br>environ environ environ environ environ<br>environ environ environ environ environ environ<br>environ environ environ environ environ environ<br>environ environ environ environ environ environ<br>environ environ environ environ environ environ<br>environ environ environ environ environ environ<br>environ environ environ environ environ environ<br>environ environ environ environ environ environ<br>environ environ environ environ environ environ<br>environ environ environ environ environ environ environ<br>environ environ environ environ environ environ environ<br>environ environ environ environ environ environ environ environ<br>environ environ environ environ environ environ<br>environ environ environ environ environ environ environ environ<br>environ environ                                                                                                    |                                                                                                    |                                                                                                    |
| An and a magnetistic and tradements on the of a second second sec          | we generate angles a Development of Power and Power and Powe                                                                                                    | Somera is in Svetter Patient of Cetace as in the former<br>spent an interface of example with the other and the<br>spent and the spectra of the spectra of the<br>spectra of the spectra of the spectra<br>industries                                                                                                    | <u>General y fluxitar factor</u> <u>Concert second</u>                                                                                                    | en anterestar en el la seña a dericitada ana sera secolarda en desta de la<br>el a de desera de algunaria (el seña de desera de Algunaria de deser<br>el de desera de algunaria (el seña de desera de algunaria)<br>de de desera de algunaria (el seña de desera de algunaria)<br>de de desera de algunaria (el seña de desera de algunaria)<br>de de desera de algunaria (el seña de desera de algunaria)<br>de de desera de algunaria (el seña de desera de desera de de desera de algunaria)<br>de de de desera de algunaria (el seña de desera de de de de de de de de de de de de de                                                                                                    | witabili na mantong amantana, kal<br>na na tanàné na mangkana dia kalangkan<br>na na na na na na na na na na na na na n                                                                                                    |                                                                                                    | A Lange     A Lange     A                                                                                                    |
| An and a magnetistic and team of the operation of the second second seco          | Here generation margines in a Diverse<br>revenues and composition and the second<br>second second second second second second second<br>/pages/convocationia/solicities                                                                                                    | Someria in Prest Patien / Criste an in Series<br>general interface in season with the Interface<br>and a season with the Update of the Series<br>and Annual<br>schemel SOLICITUDES DE INCRES<br>CONSTRUCTEROOD DURING DESIGN ADDRES MANGON                                                                                                    | <u>General y Huntier Kurten</u> <u>Concert settem</u> <u>Concert settem</u>                                                                                                    | en antarisma e a en esta atrictation anno acadores in dasta te a<br>da da davan e a da departe do esta a Polacita do da da<br>da da davan e a dago e<br>da da davan e a dago e<br>da da davan e<br>da da davan e<br>da da davan e<br>da da davan e<br>da da da da da da da da da da da da da d                                                                                                    | entral to instruction y sector than 6.4 more<br>many in the sector on inguine in a final sector on<br>constitutions in a guine in a discontration<br>of the sector of the sector of the sector of the sector of the<br>sector of the sector of the sector of the sector of the sector of the<br>sector of the sector of the sector of the sector of the sector of the<br>sector of the sector of the sector of the sector of the sector of the<br>sector of the sector of the sector of the sector of the sector of the sector of the sector of the sector of the<br>sector of the sector of the sector of                                                                                                    | Vicial de la destacada de la de la de<br>"Pública y Cafrancia de la de la de<br>la destacada de la destacada de la destacada de<br>la destacada de la destacada de la destacada de la destacada de<br>la destacada de la destacada de la destacada destacada de la destacada de la de                                                                                                    | Constants of the second second s                                                                                                    |
| An and a magnitude and team of team of the original of the and the original of the and the original of the original of the ori          | Here generation anging on a Downey<br>a revenue and a copyright from all of a<br>generation contraction of the second<br>+<br>/pages/convocatoria/solicities<br>colicitud                                                                                                    | Somera in Anter-Pallin y Cetar in a longer<br>general method in sealers without a someral<br>sealer an instantion of sealers of<br>sealers of the someral state of the sealer<br>industrial<br>SOUCITUDES DE INCRES<br>CONSTRUCTEROO DERIVA DESIGE ABADON                                                                                                    | <u>General y fluxitar factor</u> <u>Concert second</u>                                                                                                    | en marta ser en a serve autoritarian en en autoritaria in dazla de la<br>de de deserve de algoritaria (en esta de la deserve de algoritaria) de de de<br>de de deserve de algoritaria (en esta de la deserve de algoritaria) de de<br>enterne<br>enterne<br>ente                                                                                                    | entral to instruction y sector than 6.4 million<br>man to the sector on inguine in a final sector of<br>constitutions in a guine in a discontration<br>of the sector of the sector of the sector of the sector of the<br>sector of the sector of the sector of the sector of the sector of the<br>sector of the sector of the sector of the sector of the sector of the<br>sector of the sector of the sector of the sector of the sector of the<br>sector of the sector of the sector of the sector of the sector of the<br>sector of the sector of the sector of the sector of the sector of the sector of the<br>sector of the sector of the sector of the sector of the sector of the sector of the sector of the<br>sector of the sector of the sector                                                                                                    | Vield an industriants in the data<br>"Potting - Collection in the data<br>industriants Selection<br>Potting - Collection<br>Potting - Colle                                                                                                    | the set of Large<br>Son, shared at<br>Son, shared at<br>The set<br>Son at Large<br>The set<br>Son at Large<br>The set<br>Son at Large<br>Son at Large                                                                                                    |
| An and a supervised and table table of the second second s          | Here generation margines in a Diverse<br>revenuentation and potential of the second<br>second second secon | Someria in Prest Patter (Creat in the Series<br>even an Interface of Association of Association of Association<br>and Astronomic Control of Association of Association<br>SOLICITUDES DE INCREE<br>ESTABLICERCIÓN)                                                                                                    | <u>General y fluetions factor</u> <u>Concert sectors</u><br>the sub-factor and the sub-sub-size in the sub-size in the sub-size in the sub-size inter-size inter-siz                                                                                                    | en en en en en en en en en en en en en e                                                                                                    | entral to the standard payment that is standard<br>and it determines the grant of the standard<br>standard to the standard standard<br>standard standard standard<br>standard standard standard<br>standard standard standard<br>standard standard standard<br>standard standard standard<br>standard standard standard<br>standard standard standard<br>standard standard standard<br>standard standard standard<br>standard standard standard<br>standard standard<br>standard standard<br>standard standard<br>standard standard<br>standard standard<br>standard standard<br>standard<br>sta | Andre and the second second se                                                                                                    | Alusta et arright<br>Alusta et<br>Alusta e                                                                                                    |
| X     X               | the presence of the second second secon            | réanaire la la Crast Prètra y Cettar de la la faire<br>Marche la lance de la casta de la galago de la faire de<br>adultanti<br>SOLICITUDES DE INGREE<br>SOLICITUDES DE INGREE<br>ESTABILIZACIÓN)<br>Formación Titulaciones                                                                                                    | <u>Generic y fluttions faits</u> <u>Concert sectors</u>                                                                                                    | This same a subset start later to a subset start later to a subset of the subset of the subset of th                                                                                                    | ekasila in seruktur jakung melatan kai<br>ana la Bawarin Dawarin da Prodo<br>Carakti Anno In Gyanna andokat a<br>ang                                                                                                    | Alexandre and a second and a second and a se                                                                                                    |                                                                                                    |
| Anticipal and a second second           | the present and an engineer is a Daway     and an engineer is a Daway     and an engineer is an engineer is an engineer i            | reformers in a frager Präter (Create das un dans<br>werder das anders das das das das das das das das<br>verder das anders das das das das das das das<br>verder das anders das das das das das das das<br>verder das das das das das das das das das<br>das das das das das das das das das das                                                                                                    | <u>General y flutture factor</u> <u>Concert sector</u>                                                                                                    | ■ Transmission is in white a derivative the same acceleration in the lattice to the first of the derivative end of the derivative end of the derivativ                                                                                                    | ekisabi hi munduk yana di kutan kutan kut                                                                                                    | Andread and instructions in the data<br>Physical p - Galance is in the data<br>instruction of the data of the second<br>Physical p - Galance is in the data<br>Physical p - Galance is in the data<br>Physica                                                                                                    |                                                                                                    |
| A state requirement of the state way of the state of the state of               | the second second             | normania na pranta Pristary Catasa na na Mara<br>Manana na pranta Pristary Catasa na ma Mara<br>Manana na pranta Pristary Catasa na manana<br>adultarial<br>SOLICITUDES DE INCRES<br>SOLICITUDES DE INCRES<br>ESTABILIZACIÓN)<br>Formación Titulaciones<br>Vasar                                                                                                    | Ignetie y fluitier tracemini<br>an set Neter en tendende in de leuterstande en de gelater en en endende<br>de leuterstande of despire, 2017 failout de derechte ererer<br>Gisberen ein Angeln, 2017 failout de derechte ererer<br>SO Y PROVISIÓN DE PUESTOS DE T                                                                                                    | entratisation in a subset starticization and an analysis in the last in a subset starticization and analysis in the instrumentary approximation of the instrumentary approximation of the instr                                                                                                    | ekasi ni teruktar Lin<br>ana li Shuteri Grue a Lina<br>Lina Shuteri Grue a Lina<br>Lina Shuteri a Guerra a Shuteri<br>J                                                                                                    | Vila de resperarte la la Ja<br>Prista y Carlada fi in Servi<br>Basarte Schuck<br>Prista y Carlada fi in Servi<br>Prista y Carlada fi<br>Prista y Carlada fi<br>Prist | 13 H H Gorge<br>25 H Hold H<br>10 H Hold H<br>10 H Hold H H<br>10 H Hold H H<br>10 H H H Hold H<br>10 H H H |
| A stated regionality and taken with a low of<br>growther Press basis Aquarity 15, 55556 data<br>A taken a state of the state of the state        | the presence and provide the Distance of the second second s            | r Gonera de la France Parlama, Catalad en la dena<br>version de menora de series de la defendancia de la des<br>una durbarral<br>SOLICITUDES DE INCREE<br>ESTABILIZACIÓN)<br>Formación Titulaciones<br>Valaza <sup>7</sup>                                                                                                    | <u>General y flutture teace</u> <u>Concert sector</u> <u>Concert sector</u> <u>Concert sec</u>                                                                                                    | Territoria de la consecta de regionaria de la consecta de la consecta de la conse                                                                                                    | eksele in wordte versten en versten<br>an en beseert bevert en versten en verste<br>en offenten in ingenen anderet er<br>statistikken in ingenen anderet er<br>statistikken in ingenen anderet er<br>statistikken ingenen anderet er<br>statistikken ingenen er<br>statistikken ingenen er<br>statistikken er<br>statisti                                                                                                    | Vicia de la participa de la la de<br>Palada y Editada de la Servica<br>Managemento Señvico<br>Palada de la Constancia de<br>Palada de la Constancia del<br>Palada de la Constancia del<br>Palada de la Constancia del<br>Palada de la Constancia del<br>Palada de la Constancia de<br>Palada de la Constancia del<br>Palada de la Constancia del<br>Palada de la Constancia del<br>Palada de la Constancia de<br>Palada de la Constancia de<br>Palada de la Constancia de<br>Palada de la Constancia de<br>Palada de la Constancia de<br>Palada de la Constancia de<br>Palada de la Constancia de<br>Palada de la Constancia de<br>Palada de la Constancia de<br>Palada de la Constancia de<br>Palada de<br>Palad                                                                                                    | a w w i Gardy<br>The statest of<br>The statest of                                                                                                    |
| And a second second se           | + //sages/convocatoria/iotich //sages/convocatoria/iotich        | Someria in Protein Patter (Create an underen<br>werden an innerhand in Southald Southald Southald Southald Southald<br>Southald Southald Southald Southald Southald Southald Southald<br>Southald Southald Southald Southald Southald Southald Southald<br>Southald Southald Southald Southald Southald Southald Southald<br>Southald Southald Southald Southald Southald Southald Southald<br>Southald Southald                                                                                                    | <u>General y fluetur territor</u> <u>Concert sense</u><br>the advectation of the advectation of th                                                                                                    | Transmission is a wave approximation area wave associations in ficiality to a ficial to the ficial to the ficia                                                                                                    | entral to the standard program of the standard program of the standard program                                                                                                    | Alle de la construction de la da de la construction de la da de la construction de la da de la construction de la construction                                                                                                    | 19 14 4 Gungal<br>19 14 14 Gungal<br>19 15 14 Hell Hell<br>19 15 15 14 Hell Hell<br>19 15 15 15 15 15 15 15 15 15 15 15 15 15                                                                                                    |
| An and a second second           | the presence of the second second secon            | r deneral en la funta l'Arita y Catara en la dena<br>weben en anna en la denar de la denar de la denar de<br>adultarral<br>SOLICITUDES DE INGRES<br>SOLICITUDES DE INGRES<br>ESTABILIZACIÓN)<br>Formación Titulaciones<br>vasaa                                                                                                    | <u>Genetic y theutions faith</u> <u>Concert sectors</u><br>ans such sectors are a sub-reduced to the loss states and an explanation<br>and the sector sectors are a sub-reduced to the loss states are a reduced to the sectors are a reduced to the sector sector are a reduced to the sector sector are a reduced to the sector are a reduced to the sector are a reduced to the                                                                                                    | This same a series series and the series and series and                                                                                                    | etasto in montany another so in a formation<br>are a to Develop the provide a solution<br>of control and the provide of a<br>solution of the provide of a<br>solution of the provide of a<br>solution of the provide of a<br>solution of the provide of a<br>solution of the provide of the provide of a<br>solution of the provide of the provide of the<br>solution of the provide of the provide of the<br>solution of the provide of the provide of the<br>solution of the provide of the provide of the<br>solution of the provide of the provide of the<br>solution of the provide of the provide of the<br>solution of the provide of the provide of the provide of the<br>solution of the provide of the provide of the provide of the<br>solution of the provide of the provide of the provide of the<br>solution of the provide of the provide of the provide of the<br>solution of the provide of the provide of the provide of the<br>solution of the provide of the provide of the provide of the<br>solution of the provide of the provide of the provide of the<br>solution of the provide of the provide of the provide of the provide of the<br>solution of the provide of the provide of the provide of the<br>solution of the provide of the provide of the provide of the provide of the<br>solution of the provide of the provide of th                                                                                                    | Victor of the second second se                                                                                                    |                                                                                                    |
| Anticipage and a series of the series of the object of the series of the series of the          | the presence and property of the second second            | Someria in a franze Patien (Cated in a linear<br>water an instance in a linear of the source of the source<br>and solverse<br>SOLICITUDES DE INCRES<br>Construction to Europe a ce suic Anadole<br>ESTABILIZACIÓN)<br>Formación Titulaciones<br>Vianar                                                                                                    | <u>General y functions</u> from the specific of the specific of th                                                                                                    | ■ Training to is used as derivative to serve and Article to the first of the first of the fi                                                                                                    | ekinako in wandung yenelihan kai para<br>ana in Samerin Guyerin an Andrea<br>International Andrea<br>Sy                                                                                                    | Vicial de la productaria de la da de<br>Problem y Calificación de la de de<br>Managemento Soficial<br>Problem y Calificación de<br>Productor de la del<br>Productor de<br>Productor de                        | in a 6 cardy to<br>in a fillent of the<br>in a fillent of the                                                                                                    |
| An and a second second           | ADMINISTRATIVOS (     Desempeñados      in source      internete a la seguine de la seguine de             | Source to in protect Pricing of Calesce to an elevent<br>which is some calesce the base of the source of the source<br>adultanti<br>SOLICITUDES DE INCREE<br>SOLICITUDES DE INCREE<br>SOLICITUDE | Interfer y flutture takismi<br>an sak baken en a landrade i de landrade en al estatet en en en andrade<br>de landrade en al andrade i de landrade en al estatet en en en andrade<br>de landrade en al andrade en al estatet en en en andrade<br>de landrade en al andrade en al estatet en en en andrade<br>soo y provisión de puestros de en landrade<br>sou y provisión de puestros de en la<br>subtipo::<br>Escha Fin:<br>Horas:                                                                                                    |                                                                                                    | etasto in tradicio y antificar La Car<br>ana la Davatro Develo na Parato<br>caratta da Caratta da Caratta da Caratta da Caratta<br>caratta da Caratta da Carat                                                                                                    | Vale de resperarer la la Ja<br>Prista y Carlada fi in Servi<br>Basarder Schuck<br>Prista y Carlada fi in Servi<br>Prista y Carlada fi<br>Prista y Carlada fi<br>Pris | Constant of a subject to<br>Constant of a subject to<br>Constant of a sub                                                                                                    |
| And the requirements of the service of the originated the restance of the service of the service          | the present management is a Disease of the second second sec            | Source is in France Problem (Calesce in the Marker<br>waveer an international states in the Marker<br>waveer an international states in the Marker<br>and where it<br>SOLICITUDES DE INCREE<br>SOLICITUDES DE INCREE<br>S | Outer         Outer         Outer <th< td=""><td>Texters tank a la cardina de la felgimenta de area suat de la felgimenta de la felgimenta</td><td>ekasia n wada ya wakata ku na ku na<br/>Ku na ku na ku na</td><td>Value of the instruction is to do the instruction of the instruction of the instruction</td><td>(i) iii iii angle<br/>(iii) iiii iiiiiiiiiiiiiiiiiiiiiiiiiiii</td></th<> | Texters tank a la cardina de la felgimenta de area suat de la felgimenta de la felgimenta                                                                                                    | ekasia n wada ya wakata ku na ku na<br>Ku na ku na ku na                                                                                                    | Value of the instruction is to do the instruction of the instruction of the instruction                                                                                                    | (i) iii iii angle<br>(iii) iiii iiiiiiiiiiiiiiiiiiiiiiiiiiii                                                                                                    |
| Anticipage and a service of the service of the serv          | the present and an analysis of a Disease of the second and a second and a seco            | Solvers is in Source Patients, Cates is no longer<br>water an instance is balance in the longer<br>water an instance is balance in the longer<br>and solvers<br>SOLICITUDES DE INCRES<br>Constraints are a categories and source in and data<br>ESTABILIZACIÓN)<br>Formación Titulaciones<br>Vidaad                                                                                                    |                                                                                                    | ■ Transmission is is also associated as any same same same final final in the final final in the final final intervention of the final final final intervention of the final final fin                                                                                                    | enable in tradition and particular sector of the sector of the sector of                                                                                                    | Note de la programme de la la la la la la la la la la la la la                                                                                                    | C → A start of a start of a star                                                                                                    |
| A statistic regularitation and a statistic regularity of the statistic regularity of the statistic regularity of t          | the present and an analysis of a Disease of the second and a second and a seco            | Source to a finite field of the second of the second of t                                                                                                    | Image: Image:                                                                                                    | Transition is a lower and order that the set of the set of t                                                                                                    | enable in tradition and particular sector of the sector of the sector of                                                                                                    | Andre and the second second se                                                                                                    | C × x<br>m = 1<br>Endotreta<br>Description<br>Description<br>Descr                                                                                                    |
| Antel Hear Hard Andrew Andrew           | the presence of the second second secon            | Source is in preserve a preserve and a second second seco                                                                                                    | Image: Control of the large interaction of the specific of the specific of th                                                                                                    | This stars is a way a service service and real and real and the service service servi                                                                                                    | exactly in the device of the exact of the exact of the ex                                                                                                    | Vicia de mensentario de la da de<br>Préstar y Californi de la terre<br>Namenaria Señecia<br>Prestar de la construcción<br>Prestar de la construcción<br>Prestar de la construcción<br>Californi de la construcción<br>Californi de la                                                                                                    | CO N d during the second second seco                                                                                                    |

La unidat responsable del tratamiento de los datos personales recogiões es la Dirección General de la Función Púlica y Calidad de los Sencioss. La fandadar da la tantantación de las sancionas de la gendión de las mancios anos namesas tentes de ministratoria como económica, actividad la analtación de estudes y substatiscas. La lacidad de tratamiento de sudos es el complemento de una o dispositiva familia de las devencios es estudes adjuestos en el Regiamento General de Protección de Datam, atrie la Dirección de las que las comos comos escentes adjuestos en el Regiamento General de Protección de Datam el Argolica de las de las des estas estes de las comos estas estes en el de las devencios es una tantema de las de las de las des estas estas adjuestos en el Regiamento General de Protección de Datam el Argolica de las de las des estas estas estas de las de las de las des estas estas adjuestos en el Regiamento General de Protección de Datam el Argolica de las de las des estas estas estas de las de las des estas estas adjuestos en el Regiamento General de la Transienta de Datam de Argolica de las de las des estas advertadas estas estas estas de las de las de las des estas estas estas estas estas estas estas estas estas estas de las de las des estas estas adjuestas estas estas estas estas estas estas estas estas estas estas estas estas estas estas estas estas estas de las de las des estas estas est

© Gobierno de Aragón, 2017. Todos los derechos reservados.

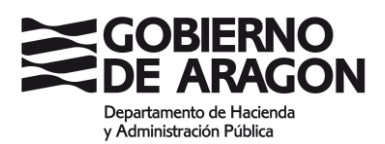

| Pais:                                     | Descripc                                              | ón                      |                      | Añadir<br>Rama Niv.I | Limpiar campos<br>Organismo | Pais                                     | Nota | Opc. |            | E.                            |           |
|-------------------------------------------|-------------------------------------------------------|-------------------------|----------------------|----------------------|-----------------------------|------------------------------------------|------|------|------------|-------------------------------|-----------|
| Pais:                                     | Cspana                                                |                         |                      | Añadir               | Limplar campos              |                                          |      |      |            |                               |           |
| Pais:                                     | Espana                                                |                         |                      |                      |                             |                                          |      |      |            |                               |           |
| organismo.                                | Ecoaña                                                | ~                       |                      |                      | Nota:                       |                                          |      |      |            |                               |           |
| Ormaniaman                                |                                                       |                         |                      |                      | Nivel Idioma:               | - Seleccione uno - 🖂 (Solo para Idiomas) |      |      |            |                               |           |
| Descripción*:                             |                                                       |                         |                      |                      |                             |                                          |      |      |            |                               |           |
| Tipo":                                    | - Selecci                                             | one una -               | ~                    |                      | Rama:                       | - Seleccione una -                       |      |      |            |                               |           |
| s fechas deben ser i<br>Añadir nuevo méri | ntroducidas según el siguiente fo<br>to de Titulación | .mato: 'dd/mm/aaaa'     |                      |                      |                             |                                          |      |      |            |                               |           |
| tas: Los elementos                        | marcados con * son obligatorios.                      |                         | -                    |                      |                             |                                          |      |      |            |                               |           |
| Solicitud                                 | Puestos Desempeñados                                  | Formación               | Titulaciones         |                      |                             |                                          |      |      |            |                               |           |
| DLICITUD PARA                             | AUXILIARES ADMINISTRAT                                | VOS (ESTABILIZACI       | ÓN)                  |                      |                             |                                          |      |      |            |                               |           |
|                                           | outona > outonad                                      |                         |                      |                      |                             |                                          |      | .,.  |            |                               |           |
| i: 3.2.2<br>io ≥ Menú Conv                | /ocatoria > Solicitud                                 |                         |                      |                      |                             |                                          |      | Sys  | tem, Admir | 08/06/20                      | 21<br>Tar |
| DE ARAGO                                  | <mark>б</mark> м                                      | CONSTRUM                | endo europa desde ar | IGÓN                 | PUESTOS DE TRABASO          |                                          |      |      | <u>(</u>   | Pende E<br>Desarro<br>(FEDER) | dio I     |
| CORIERNO                                  |                                                       | sour                    |                      |                      | PLIESTOS DE TRABAJO         |                                          |      |      |            | 000000                        | aun       |
| interstructures                           | ones anagomes/sip/pages/conv                          | catoria/solicitud.xhtml |                      |                      |                             | ⊤ C 🛛 S + Google                         |      | 2    | HE         | -                             |           |
| A http://aplicaci                         |                                                       |                         |                      |                      |                             |                                          |      | 0    | 人占         |                               | ŵ         |

La instance of the transmission of the personales in the personales in the personales in the personales of the personales of the personale

© Gobierno de Aragón, 2017. Todos los derechos reservados.

| 📕 SIP 🛛 🗙 🕂                                                                                                    |                                                                                                    |                                                                                                    |                                                                                                    |                                                                                                    | -                                                                          | o ×                                                             |
|----------------------------------------------------------------------------------------------------|----------------------------------------------------------------------------------------------------|----------------------------------------------------------------------------------------------------|----------------------------------------------------------------------------------------------------|----------------------------------------------------------------------------------------------------|----------------------------------------------------------------------------|-----------------------------------------------------------------|
| + https://aplicaciones.aragon.es/sip/p                                                                                                    | pages/convocatoria/solicitud.xhtml                                                                                                    |                                                                                                    | ⊽ C <sup>4</sup>                                                                                         | 8 = Google                                                                                                    | ▶ ☆ 自 ♣                                                                    |                                                                 |
|                                                                                                    | SOLICITUDES DE IN<br>CONSTRUYENDO EUROPA DESDE J                                                                                                    | IGRESO Y PROVISIÓN DE PUESTOS I                                                                                                    | DE TRABAJO                                                                                               |                                                                                                    | ं                                                                          | NICIV EUROPEA<br>Indo Europeo de<br>esarrollo Regional<br>EDER) |
| Versión: 3.2.2                                                                                                    |                                                                                                    | Guardar Solicitud                                                                                                    |                                                                                                    |                                                                                                    | 08/0<br>System Admin (A                                                    | 6/2021 10:14:37                                                 |
| SOLICITUD PARA AUXILIARES ADM                                                                                                    | IINISTRATIVOS (ESTABILIZACIÓN)                                                                                                    | ¿Esta seguro de querer almacenar la soli<br>suministrados?                                                                                                    | citud con los datos                                                                                      |                                                                                                    |                                                                            |                                                                 |
| Solicitud Puestos Deser                                                                                                    | mpeñados Formación Titulaciones                                                                                                    |                                                                                                    | -                                                                                                    |                                                                                                    |                                                                            |                                                                 |
| Notas: Los elementos marcados con * son o                                                                                                    | obligatorios.                                                                                                    | Aceptar Cancelar                                                                                                    |                                                                                                    |                                                                                                    |                                                                            |                                                                 |
| Las fechas deben ser introducidas según el                                                                                                    | siguiente formato: 'dd/mm/aaaa'                                                                                                    |                                                                                                    |                                                                                                    |                                                                                                    |                                                                            |                                                                 |
| Tipo":                                                                                                    | - Seleccione una -                                                                                                    | Rama:                                                                                                    | - Seleccio                                                                                               | ine una -                                                                                                    |                                                                            |                                                                 |
| Descripción*:                                                                                                    |                                                                                                    |                                                                                                    |                                                                                                    |                                                                                                    |                                                                            |                                                                 |
| Organismo:                                                                                                    |                                                                                                    | Nivel Idiom                                                                                                    | a: - Seleccion                                                                                           | ne uno - 🖂 (Solo para Idiomas)                                                                                                    |                                                                            |                                                                 |
| Pais:                                                                                                    | España 📉                                                                                                    | Nota:                                                                                                    |                                                                                                    |                                                                                                    |                                                                            |                                                                 |
|                                                                                                    |                                                                                                    | Añadir Limpiar campo                                                                                                    | 35                                                                                                    |                                                                                                    |                                                                            |                                                                 |
| O. Tipo                                                                                                    | Descripción                                                                                                    | Rama Niv.I                                                                                                    | Organismo                                                                                                | Pais Nota                                                                                                    | Opc.                                                                       | Ε.                                                              |
|                                                                                                    |                                                                                                    | No existen méritos de Titula                                                                                                    | ción.                                                                                                    |                                                                                                    |                                                                            |                                                                 |
|                                                                                                    |                                                                                                    |                                                                                                    |                                                                                                    |                                                                                                    |                                                                            | _                                                               |
|                                                                                                    |                                                                                                    | Opciones sobre la solicitud (revise tod                                                                                                    | as las pestañas):                                                                                        |                                                                                                    |                                                                            |                                                                 |
|                                                                                                    |                                                                                                    | Guardar y finalizar Solicitud Can                                                                                                    | celar Solicitud                                                                                          |                                                                                                    |                                                                            |                                                                 |
| I a unidad responsable del tratamiento de los date                                                                                                    | e personales recordes es la Dirección Ceneral de la Evenión Dú                                                                                                    | ico y Calidad de los Gendrios I a finalidad es la tramitación de las                                                                                                    | salicibulas da la castión da las secursos humanos                                                        | es trate ao su asfara administrativa como aconómica in                                                                                                    | tuida la realización de estudios y e                                       | eladieticae I a                                                 |
| La unicad responsable de sus datos es el cumplimi<br>licitud del tratamiento de sus datos es el cumplimi<br>Protección de Datos, sete la Diracción Canardi | s personales recognoss es la brección ceneral de la Función Pot<br>ento de una obligación legal. No se comunicarán datos a terceros<br>La Eurorido Pública y Calidad de los Secucios a lituada en al EVE | a calidad de los dervicios La minandad es la traminación de las<br>salvo obligación legal. Podrá ejercer sus derechos de acceso, red<br>los filosofísicas María Avustín 26, 50004, Zaranoza obtenies. | ficación, supresión y portabilidad de sus datos, d<br>ficación, supresión y portabilidad de sus datos, d | de limitación y oposición a su tratamiento, de conformida, ma<br>considera de limitación y oposición a su tratamiento, de conformidar<br>proceder de limitación y actividad de la consultar información adici | sonos la realización de estudios y e<br>si con los dispuesto en el Reglame | nto General de                                                  |
| Tratamiento del Gobierno de Aragón, http://aplicaci                                                                                                    | ones aragon esinotif_lopd_pub/identificando la siguiente actividad                                                                                                    | de tratamiento "SIRHGA".                                                                                                    |                                                                                                    |                                                                                                    |                                                                            |                                                                 |
|                                                                                                    |                                                                                                    |                                                                                                    |                                                                                                    |                                                                                                    |                                                                            |                                                                 |
|                                                                                                    |                                                                                                    | © Gobierno de Aragón, 2017. Todos los de                                                                                                    | rechos reservados.                                                                                       |                                                                                                    |                                                                            |                                                                 |

|                                                                                                    |                                                                                                    |                                                                             | - B                                                         |
|----------------------------------------------------------------------------------------------------|----------------------------------------------------------------------------------------------------|-----------------------------------------------------------------------------|-------------------------------------------------------------|
| https://aplicaciones.aragon.es/sip/pages/conv                                                                                                    | vocatoria/solicitud.xhtml                                                                                                    | ≂ C Soogle                                                                  | ▶ ☆ 自 ♣ ★                                                   |
| GOBIERNO<br>DE ARAGON                                                                                                    | SOLICITUDES DE INGRESO Y PRO<br>CONSTRUYENDO EUROPA DESDE ARAGÓN                                                                                                    | VISIÓN DE PUESTOS DE TRABAJO                                                | UNTON EUROPE<br>Fonds Europee<br>Desarrollo Regi<br>(FEDER) |
| n: 3.2.2<br>clo > Menú Convocatoria > Sol                                                                                                    | icitud                                                                                                    |                                                                             | 08/06/2021 10:<br>System, Admin 👸 Cerrar se                 |
|                                                                                                    |                                                                                                    |                                                                             |                                                             |
| La solicitud se ha grabado co                                                                                                    | on éxito.                                                                                                    |                                                                             |                                                             |
| La solicitud se ha grabado co                                                                                                    | on éxito.                                                                                                    |                                                                             |                                                             |
| La solicitud se ha grabado co<br>Número de solicitud: 63636760                                                                                                    | on éxito.<br>) Guarde este código para poder consultar / modificar la solicitud en u                                                                                                    | un futuro.                                                                  |                                                             |
| La solicitud se ha grabado co<br>Número de solicitud: 63636760<br>Presione el botón 'Descargar PDF' p                                                                                            | on éxito.<br>) Guarde este código para poder consultar / modificar la solicitud en u<br>para visualizar la solicitud en formato 'PDF' y obtener una copia imp                                     | in futuro.<br>resa de la misma. Se abre en ventana aparte.                  |                                                             |
| La solicitud se ha grabado co<br>Número de solicitud: 63636760<br>Presione el botón 'Descargar PDF' ;                                                                                            | on éxito.<br>) Guarde este código para poder consultar / modificar la solicitud en u<br>para visualizar la solicitud en formato 'PDF' y obtener una copia imp                                     | in futuro.<br>resa de la misma. Se abre en ventana aparte.                  |                                                             |
| La solicitud se ha grabado co<br>Número de solicitud: 63636760<br>Presione el botón 'Descargar PDF' f                                                                                            | on éxito.<br>) Guarde este código para poder consultar / modificar la solicitud en u<br>para visualizar la solicitud en formato 'PDF' y obtener una copia imp<br>Aceptar                          | in futuro.<br>resa de la misma. Se abre en ventana aparte.<br>Descargar PDF |                                                             |
| La solicitud se ha grabado co<br>Número de solicitud: 63636760<br>Presione el botón "Descargar PDF" (                                                                                            | on éxito.<br>Jouarde este código para poder consultar / modificar la solicitud en u<br>para visualizar la solicitud en formato 'PDF' y obtener una copia imp<br>Aceptar                           | in futuro.<br>resa de la misma. Se abre en ventana aparte.<br>Descargar PDF |                                                             |
| La solicitud se ha grabado co<br>Número de solicitud: 63636760<br>Presione el botón 'Descargar PDF' ;<br>AVISO:<br>Esta solicitud sólo será válida una<br>La presentación en el registro se hace | On éxito.     Guarde este código para poder consultar / modificar la solicitud en u para visualizar la solicitud en formato 'PDF' y obtener una copia imp     Aceptar     con DNI o autorización. | un futuro.<br>resa de la misma. Se abre en ventana aparte.<br>Descargar PDF |                                                             |
| La solicitud se ha grabado co<br>Número de solicitud: 63636760<br>Presione el botón "Descargar PDF" (<br>AVISO:                                                                                  | on éxito.                                                                                                    | in futuro.<br>resa de la misma. Se abre en ventana aparte.<br>Descargar PDF |                                                             |

© Goblerno de Aragón, 2017. Todos los derechos reservados.

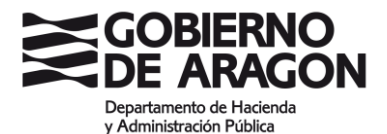

#### CÓMO PRESENTAR LA SOLICITUD DE PARTICIPACIÓN EN OPOSICIONES:

Las solicitudes de admisión a pruebas selectivas cuya selección corresponda al Instituto Aragonés de Administración Pública, deben realizarse **obligatoriamente por medios electrónicos**.

ANTES DE INICIAR EL PROCESO:

- Es necesario que disponga de uno de los siguientes métodos de identificación y firma:

   Certificado electrónico en vigor
  - b. Cl@ve permanente (habilitada para firmar con Cl@ve Firma)

Puede comprobar si su certificado o Cl@ve son adecuados para firmar en: <u>https://aplicaciones.aragon.es/mfe\_core/rest/help/MFE\_IDENTIFICACION\_CLAVE\_TEST</u>

2. Debe tener tarjeta de crédito para realizar el pago de la Tasa 24

#### CUMPLIMENTACIÓN DE LA SOLICITUD:

Busque el proceso selectivo en el que desea participar en el siguiente enlace <u>Solicitud de</u> <u>admisión (Modelo 524)</u> e inicie con Solicitar

Al iniciar el trámite de solicitud, tendrá que elegir el método de identificación (Certificado electrónico o Cl@ve Permanente)

| GOBIERNO<br>DE ARAGON                              | Oferta de Empleo Público                                                                                                    |                                                                                                    |
|----------------------------------------------------|----------------------------------------------------------------------------------------------------|----------------------------------------------------------------------------------------------------|
|                                                    |                                                                                                    | Mapa de la web                                                                                                    |
| <ul> <li>No te has autenticado</li> </ul>          |                                                                                                    |                                                                                                    |
| La solicitud para participar en j<br>rellenar debe | procesos selectivos es un proceso exclusivamente telemático, el cual requiere la posesión por parte del se<br>rá ahora autenticarse usando uno de esos medios. Aviso: Cleve PIN luego no le permitirá firmar la solicit                                                                                                    | ilicitante de un certificado o bien de clave permanente (habilitada para firmar electrónicamente). Para accader al formulario y poderio<br>d, con lo cual identifiquese ahora sólo con certificado o clave permanente (habilitada para firmar electrónicamente).                                                                                                    |
|                                                    | c l 🥥                                                                                                    | V e                                                                                                    |
|                                                    | Con la plataforma. Cipe<br>Con de plata<br>Construire<br>Construire<br>Constru | en las modelidades:<br>simular                                                                                                    |
|                                                    | ACCER                                                                                                    | JER                                                                                                    |
|                                                    | Sistema de a                                                                                                    | yuda online                                                                                                    |
|                                                    | <u>s –</u>                                                                                                    | C 1 🕢 V @ 📖 🛛 🕬 🕬 Ана                                                                                                    |
|                                                    | Elija el método o                                                                                                    | de identificación                                                                                                    |
|                                                    | Expanded to the other and an advance of the second constrained of the second constrained of the                                                                                                    | Compared and a second a second |
|                                                    | C I QV P                                                                                                    |                                                                                                    |

Una vez identificado accederá al FORMULARIO DE SOLICITUD.

En primer lugar, aparecerán los datos de la convocatoria en la que desea participar.

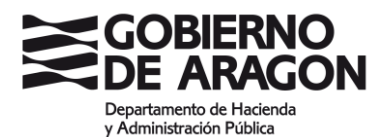

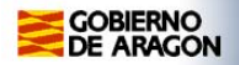

**Oferta de Empleo Publico** 

#### Formulario de solicitud

Convocatoria: BOA de publicación: Tipo de plaza Presentación solicitudes: Plazas ofertadas:

# COMPROBAR DATOS DE LA CONVOCATORIA EN LA QUE DESEA PARTICIPAR

NOTA: Los campos señalados con \* son obligatorios.

A continuación, aparecen los datos que tendrá que rellenar para formalizar la solicitud. Los campos señalados con \* son obligatorios.

| Tipo Documento Num.                        | Tratamiento                                                                                               | Nombre *                                                                                                    | ,                                                                           | Primer apelli                                                                                                   | do *                                                                        |                                   | Segundo apellido |          |
|--------------------------------------------|----------------------------------------------------------------------------------------------------|----------------------------------------------------------------------------------------------------|-----------------------------------------------------------------------------|----------------------------------------------------------------------------------------------------|-----------------------------------------------------------------------------|-----------------------------------|------------------|----------|
| Document                                   | <u>.</u> *                                                                                                |                                                                                                    |                                                                             |                                                                                                    |                                                                             |                                   |                  |          |
| DNIV                                       | Sr 🗸                                                                                                    |                                                                                                    |                                                                             |                                                                                                    |                                                                             |                                   |                  |          |
| Calle, Plaza, Avda.                        |                                                                                                    | Nombre via pública *                                                                                                    |                                                                             | Número *                                                                                                    |                                                                             | Escalera                          | Peo              | Puerta   |
|                                            |                                                                                                    |                                                                                                    |                                                                             |                                                                                                    |                                                                             |                                   |                  |          |
| Provincia *                                |                                                                                                    |                                                                                                    | Municipio *                                                                 |                                                                                                    |                                                                             |                                   | C.P.*            | Teléfono |
| ~                                          |                                                                                                    |                                                                                                    | Seleccione<br>En caso de ter<br>solicitud en fo                             | a un município 💙<br>ner el domicilio fuera de España, se debená a<br>rmato PDE                                  | idjuntar el mismo a la                                                      |                                   |                  |          |
| Dirección de correo electrónico            | •                                                                                                    |                                                                                                    |                                                                             |                                                                                                    |                                                                             |                                   |                  |          |
|                                            |                                                                                                    |                                                                                                    |                                                                             |                                                                                                    |                                                                             |                                   |                  |          |
| Fecha nacimiento *                         |                                                                                                    | Nacionalidad *                                                                                                    |                                                                             |                                                                                                    |                                                                             |                                   |                  |          |
| (dd/mm/aaaa)                               |                                                                                                    |                                                                                                    |                                                                             |                                                                                                    |                                                                             |                                   |                  |          |
|                                            |                                                                                                    | ~                                                                                                    | Poseo la tib                                                                | ulacion requerida en la convocatori                                                                             | a 🗆                                                                         |                                   |                  |          |
| Tino da Assess                             |                                                                                                    |                                                                                                    |                                                                             |                                                                                                    |                                                                             |                                   |                  |          |
| Tipo de Acceso por el que se solicita la   | admisiún a las pruebas selectivas.                                                                        |                                                                                                    |                                                                             |                                                                                                    |                                                                             |                                   |                  |          |
|                                            |                                                                                                    |                                                                                                    |                                                                             |                                                                                                    |                                                                             |                                   |                  |          |
| O Libre                                    |                                                                                                    |                                                                                                    | Colectivo                                                                   |                                                                                                    |                                                                             |                                   |                  |          |
|                                            |                                                                                                    |                                                                                                    | Ninguno                                                                     | • • • • • • • • • • • • • • • • • • •                                                                           |                                                                             |                                   |                  |          |
| Selecciona                                 | r archivo Ningún archivo seleccionado                                                                     | (tamaño minimo 2HB)                                                                                                    | En caso de presentación telemática,<br>la solicitud, como puede ser una rel | <ul> <li>deberá usar este botón para adjuntar la do<br/>ación de méritos o un certificado que acredi</li> </ul> | cumentación anexa que requiera acor<br>te una supuesta exención de pago. So | mpañar con<br>blo se admite       |                  |          |
|                                            |                                                                                                    |                                                                                                    | un documento en formato PDF.                                                |                                                                                                    |                                                                             |                                   |                  |          |
|                                            |                                                                                                    |                                                                                                    |                                                                             |                                                                                                    |                                                                             |                                   |                  |          |
| Otros datos                                |                                                                                                    |                                                                                                    |                                                                             |                                                                                                    |                                                                             |                                   |                  |          |
| En el supuesto de aspirantes con disca     | acidad puede indicar el grado reconocido y, en su c                                                       | aso, las posibles adaptaciones de tiempo y medios para la realización de                                                                                                    | los ejercicios en que esta adaptación sea neces                             | aria.                                                                                                    |                                                                             |                                   |                  |          |
| Localidad de examen*                       |                                                                                                    |                                                                                                    |                                                                             |                                                                                                    | Forma de ingreso*                                                           |                                   |                  |          |
| Zaragoza                                   | •                                                                                                    | Discepecided                                                                                                    |                                                                             | No 🗸                                                                                                    | Exento de pago                                                              |                                   |                  | 0        |
|                                            |                                                                                                    | Grado                                                                                                    |                                                                             | 96                                                                                                    | Pago con tarjeta                                                            |                                   |                  | 0        |
|                                            |                                                                                                    | Solicita adaptación                                                                                                    |                                                                             |                                                                                                    |                                                                             |                                   |                  |          |
|                                            |                                                                                                    |                                                                                                    |                                                                             |                                                                                                    |                                                                             |                                   |                  |          |
| Caso de no obtener plaza, incluir e        | n lista de espera de interinos:                                                                           |                                                                                                    | ZA                                                                          | ни те 🗆                                                                                                    |                                                                             |                                   |                  |          |
|                                            |                                                                                                    |                                                                                                    |                                                                             |                                                                                                    |                                                                             |                                   |                  |          |
| Información básica sobre protección de dat | 04                                                                                                    |                                                                                                    | ,                                                                           |                                                                                                    |                                                                             |                                   |                  |          |
| Responsable                                | Dirección General de la Función Pública y Ce                                                              | lidad de los Servicios                                                                                                    |                                                                             |                                                                                                    |                                                                             |                                   |                  |          |
| Finalidad                                  | La gestión de procesos selectivos, incluyend                                                              | o la gestión de la publicación en Internet de la información sobre prueba                                                                                                    | is selectivas, las adaptaciones necesarias por lo                           | s opositores en los procesos selectivos y la gestió                                                             | n de tribunales y vigilancia de los proceso                                 | s selectivos.                     |                  |          |
| Destinatorios                              | No se comunicación datos a terceros salvo ol                                                              | Maistón Insid                                                                                                    |                                                                             |                                                                                                    |                                                                             |                                   |                  |          |
| Derechos                                   | Podrás ejercer lus derechos de acceso, rectifi                                                            | cación, supresión y portabilidad de los datos o de Imitación y oposición a su                                                                                                    | tratamiento, así como a no ser objeto de decelor                            | es individuales automatizadas a través de la sede-                                                              | electrónica de la Administración de la Com                                  | unidad Autónoma de Aragón con los |                  |          |
| Information address of                     | formularios normalizados disponibles.                                                                     | and which comes out a set of the data of the balance of the set of the set of |                                                                             |                                                                                                    |                                                                             |                                   |                  |          |
| Consulta de datos aportados                | El Instituto Aragonés de Administración Púb                                                               | lica realizará las consultas necesarias para comprobar la exactitud de los                                                                                                    | s datos aportados. En particular, consultará:                               |                                                                                                    |                                                                             |                                   |                  |          |
|                                            | <ol> <li>Los datos de residencia e identidad d</li> <li>Los datos de los títulos universitanos</li> </ol> | n les solicitantes de nacionalidad espoliula (Dirección General de la Policia).<br>o na universitance obtencios en España (Mexitano competente en materia de s                                                                                                    | educación).                                                                 |                                                                                                    |                                                                             |                                   |                  |          |
|                                            | Los titulares de los datos podrán ejercer su                                                              | derecho de oposición (artículo 28.2 de la Ley 39/2015) conforme al mod                                                                                                    | Jelo específico para el ejercicio de este derecho,                          |                                                                                                    |                                                                             |                                   |                  |          |
|                                            | In caso de aspirantes que spirciten su dere                                                               | ory-menta/prescon-cate-eproce-device-specces<br>tho de oposición motivada, o que hayan obtenido la titulación en el extra                                                                                                    | anjero o que tengan nacionalidad extranjera, de                             | berán aportar la documentación acreditativa indic                                                               | ada en la convocatoria.                                                     |                                   |                  |          |
|                                            |                                                                                                    |                                                                                                    |                                                                             |                                                                                                    |                                                                             |                                   |                  |          |
|                                            | Restablecer                                                                                               | Presentación telemática                                                                                                    |                                                                             |                                                                                                    |                                                                             |                                   |                  |          |
|                                            |                                                                                                    |                                                                                                    |                                                                             |                                                                                                    |                                                                             |                                   |                  |          |

Si debe presentar algún tipo de documentación acreditativa junto con la solicitud, deberá hacerlo en **un único documento en formato PDF (máximo 2MB)**. Dicho documento único incluirá:

- Relación de méritos, en caso de ser concurso-oposición, sin la documentación acreditativa, ya que ésta última deberá presentarse una vez aprobada la fase de oposición.
- Documento acreditativo de la exención del pago de la tasa, en su caso.
- En el supuesto de aspirantes con discapacidad que precisen algún tipo de adaptación de tiempo y medios para la realización de los ejercicios, procedentes de otras Comunidades Autónomas, certificado del organismo competente en la correspondiente Comunidad Autónoma.
- En caso de acceder a través del turno de discapacidad, o de optar a plazas reservadas a personas víctimas de terrorismo, violencia de género o personas trans, documentación acreditativa exigida en la convocatoria.

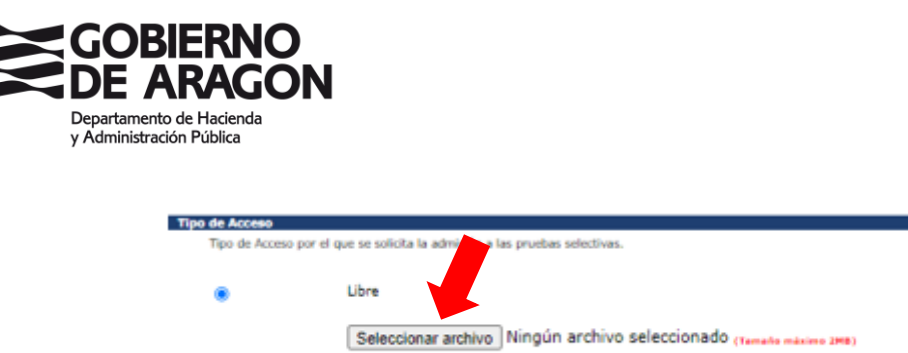

Una vez rellenados todos los datos, se procede a la:

Presentación telemática

Aparecerá una pantalla con un <u>Nº de AUTOEXPEDICIÓN</u>. Guarde dicho número para poder consultar el estado de la solicitud que está realizando.

|                                                                                                    | Oferta de Empleo Público                                               | 0                                                                                                    |
|----------------------------------------------------------------------------------------------------|------------------------------------------------------------------------|----------------------------------------------------------------------------------------------------|
|                                                                                                    |                                                                        |                                                                                                    |
| Datos de solicitud recibidos                                                                                                    |                                                                        |                                                                                                    |
| Sus datas har dei eregidas. Esta que la solicitud tenga validaz, debe continuar los pasos indicados.<br>Autoexpedición: 3632712FIM<br>BRONTHATE: Este númes de acceleración, incluído en el impreso de solicitud que tendrá posteriorm | mente en su poder, debe guardarlo y custodiarlo, ya que será necesaria | a su introducción para poder ver datos privados como el estado de su solicitud, y las notas de los exámenes. |
|                                                                                                    |                                                                        |                                                                                                    |
|                                                                                                    |                                                                        |                                                                                                    |
|                                                                                                    | Abrir impreso                                                          | Pago con tarjeta                                                                                             |

Si no está exento de pago de tasas, a continuación, deberá realizarse el PAGO CON TARJETA, y la siguiente pantalla que se abrirá será la de **FORMULARIO DE PAGO**.

|      | GOBIERNO<br>DE ARAGON                                                                                | Oferta de Empleo Publico                           | ,                 |                  |
|------|----------------------------------------------------------------------------------------------------|----------------------------------------------------|-------------------|------------------|
| Fo   | rmulario de pago                                                                                     |                                                    |                   |                  |
| NOT  | A: Los campos señalados con * son obligatorios.                                                      |                                                    |                   |                  |
|      | NIF *<br>Clave informática de la solicitad *<br>5652712FM                                            | Nondre *                                           | Primer apullido * | Segundo apellido |
| 2000 | Concepto<br>Concepto<br>220009 - 3632712FIM, TABA POR DERECHOS DE EXAMEN EN LA ADMINIST<br>Importe " | KIÓN DE LA COMUNIDAD AUTÓRICHA DE ANAGÓN.<br>Pesar |                   |                  |
|      |                                                                                                    |                                                    | -                 |                  |

Revise los datos, complete los que falten y pinche en PAGAR. Saldrá un cuadro resumen con los **Datos de pago.** Si olvidó copiar el **nº de autoexpedición de su solicitud**, en esta pantalla puede hacerlo.

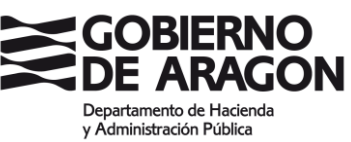

| Formulario | de pago                                                                                                 |                                                                                                    |
|------------|----------------------------------------------------------------------------------------------------|----------------------------------------------------------------------------------------------------|
|            |                                                                                                    |                                                                                                    |
|            |                                                                                                    | Datos de pago                                                                                                    |
|            | Entidad                                                                                                 | DGA                                                                                                    |
|            | Importe                                                                                                 |                                                                                                    |
|            | Número operacion:                                                                                       |                                                                                                    |
|            | Email                                                                                                   |                                                                                                    |
|            | 2.1101                                                                                                  |                                                                                                    |
|            | Ahora conectará con la<br>pago seguro con tarjeta                                                       | pasarela de pago de su entidad para realizar el<br>1 de crédito.                                                                                                    |
|            | Recuerde que puede<br>"Consulta estado soli<br>la aplicación.                                           | continuar con la solicitud desde la opción<br>citud (telemática)" de la pantalla principal de                                                                                                |
|            | Número de solicitud: 30                                                                                 | 53271ZFiM                                                                                                    |
|            | No olvide apunter este<br>recuperar la solicitud si<br>presentación desde el r                          | número, puesto que con dicho número puede<br>empre que lo necesite y continuar con el proceso de<br>nenú principal                                                                           |
|            | Recuerde revisar los da<br>Puede hacerlo desde el<br><b>se pueden cambiar lo</b>                        | tos de la solicitud para comprobar si son correctos.<br>botón "Mostrar Impreso" <b>Después de pagar no</b><br>I <b>s datos</b>                                                               |
|            | Recuerde que, para p<br>se deberá firmar con                                                            | resentar la solicitud en el registro telemático,<br>Certificado o Clave Firma.                                                                                                    |
|            | Si se detecta algún dat<br>principio                                                                    | o erróneo, debe iniciar una nueva solicitud desde el                                                                                                    |
|            | Si durante el pago o jus<br>recomienda acceder co<br>opción 'Consulta estado<br>retomar el proceso de p | ito tras efectuarse este, se produce un error, se<br>n el número de autoexpedición de la solicitud, a la<br>nde la solicitud' del menú principal. Desde allí podrá<br>resentación telemática |
|            | Ι                                                                                                    | Continuar Cancelar<br>Mostrar Impreso                                                                                                    |

Si los datos son correctos, al dar a continuar se conectará con la pasarela de pago y le solicitará los datos de la tarjeta de crédito con la que realizar el pago de la tasa.

| Forma de pago                                                                         | Datos del pago                                                                             |                                                     |
|---------------------------------------------------------------------------------------|--------------------------------------------------------------------------------------------|-----------------------------------------------------|
| <ul> <li>Pago con tarjeta</li> <li>VIA</li> <li>District</li> <li>District</li> </ul> | Nimero de operación:<br>10204213926<br>Trejeta: Fec<br>01<br>Cócigo esquitad:<br>L'Out en? | Importe:<br>E<br>tha caducidad (MM/AAAA):<br>2021 v |

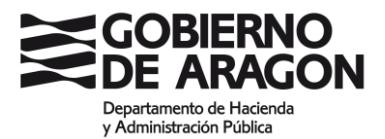

La respuesta desde pasarela de pago será:

| A                                                                                               | Compra on-             |
|-------------------------------------------------------------------------------------------------|------------------------|
| iberCaja ———————————————————————————————————                                                    | Operació<br>AUTORIZAD/ |
| Número de operación:<br>18284213925<br>Compra finalizada<br>Datos que identifican la operación: | Importe:<br>€          |
| Número de operación: Importe: Fecha / Hora:<br>18284213925<br>Autorización: Referencia:         |                        |
| VISA<br>stcuse mesterood<br>ID Check                                                            |                        |
|                                                                                                 | ACEPTAR                |

Si el proceso se realiza correctamente llegará a la pantalla de **PAGO REALIZADO CORRECTAMENTE** (esta es la última pantalla en la que verá el nº de autoexpedición de su solicitud, por favor, guarde dicho número para poder consultar el estado de su solicitud en cualquier momento):

| GOBIERNO Oferta de Empleo Públ                                                                                                    | lico                                                                     |                                                                                                    |  |  |
|----------------------------------------------------------------------------------------------------|--------------------------------------------------------------------------|----------------------------------------------------------------------------------------------------|--|--|
| Pago realizado correctamente                                                                                                    |                                                                          |                                                                                                    |  |  |
|                                                                                                    |                                                                          |                                                                                                    |  |  |
|                                                                                                    |                                                                          | 210009 - 3632712FiM. Tasa por derechos de examen en la                                                                                                    |  |  |
|                                                                                                    | Concepto                                                                 | Administación de la Comunidad Autónoma de Aragón.                                                                                                    |  |  |
|                                                                                                    | Nif pagador                                                              |                                                                                                    |  |  |
|                                                                                                    | Nombre                                                                   |                                                                                                    |  |  |
|                                                                                                    | Fecha y hora                                                             |                                                                                                    |  |  |
|                                                                                                    | Importe                                                                  | ¢                                                                                                    |  |  |
|                                                                                                    | Nº AutoExpedición                                                        | 363271ZFIM                                                                                                    |  |  |
|                                                                                                    | Nº AutoExpedición                                                        | Es importante que se lo apunte, puesto que con dicho número<br>puede recuperar la solicitud siempre que lo necesite y continuar<br>con el proceso de presentación desde el menú principal. |  |  |
|                                                                                                    | Nº Operación                                                             |                                                                                                    |  |  |
| El pago de la tasa se ha efectuado correctamente. El siguiente paso es presentar la solicitud en el registro telemático. Para ello deberá firmar con el centificado o clave pe | rmanente (habilitada para firmar electrónica<br>Ver justificante de pago | mente) que utilizó para acceder al formulario. Presentar solicitud telemáticamente                                                                                                    |  |  |
| A continuación, deberá PRESENTAR LA SOLICITUD TELEMÁTICAMENTE                                                                                                    |                                                                          |                                                                                                    |  |  |

Si la solicitud no se presenta telemáticamente el trámite se tendrá por NO realizado, no siendo posible terminarlo una vez cerrado el plazo para presentar solicitudes.

En este momento tendrá que firmar con su Certificado electrónico o con Cl@ve Firma.

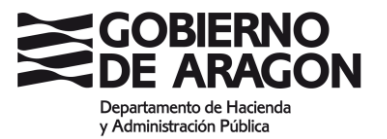

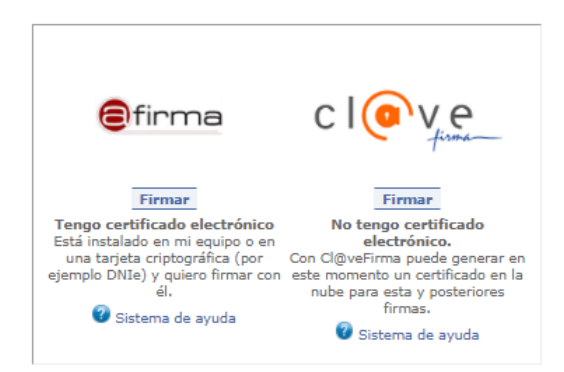

El proceso de firma pueda tardar en completarse unos minutos.

Una vez realizado le aparecerá la siguiente pantalla:

| GOBIERNO<br>DE ARAGON           |                                                 | Oferta de Empleo Público                                                              |                                      |
|---------------------------------|-------------------------------------------------|---------------------------------------------------------------------------------------|--------------------------------------|
|                                 |                                                 |                                                                                       |                                      |
| Solicitud presentada            | a en registro correctamente                     | . Proceso finalizado                                                                  |                                      |
|                                 |                                                 |                                                                                       |                                      |
| En todo momento puede acceder a | a la documentación presentada con el nº de auto | pexpedición de su solicitud, entrando en la opción 'Consulta estado solicitud telemát | tica' del menú principal.            |
|                                 | Datos de Registro                               |                                                                                       |                                      |
|                                 | Numero Asiento Registral                        | RT_3002525643/2021                                                                    |                                      |
|                                 | Organismo                                       | DIRECCION GRAL. DE FUNCION PUBLICA Y CALID                                            | AD DE LOS SERVICIOS                  |
|                                 | CSV                                             | CSVQP5805139F1000SRT                                                                  |                                      |
|                                 | Asunto                                          | SOLICITUD_EMPLEO_PUBLICO_524_CSVAJ1U409                                               | 1951402OEP                           |
|                                 | Fecha Registro                                  |                                                                                       |                                      |
|                                 | CSV Solicitud                                   | CSVAJ1U40919514020EP                                                                  |                                      |
|                                 |                                                 |                                                                                       |                                      |
|                                 | Presentador                                     |                                                                                       |                                      |
|                                 | Nombre                                          |                                                                                       |                                      |
|                                 | Apellido1                                       |                                                                                       |                                      |
|                                 | NIF                                             |                                                                                       |                                      |
|                                 |                                                 |                                                                                       |                                      |
|                                 |                                                 | Imprimir                                                                              | Volver a la página principal         |
|                                 |                                                 | © Gobierno de Aragón,                                                                 | 2014. Todos los derechos reservados. |

Si pincha en Imprimir, le aparecerá el JUSTIFICANTE DE REGISTRO. Descárguelo y guárdelo.

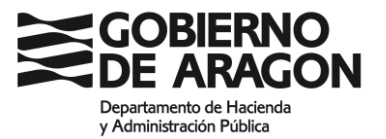

| Con lecks y hora means a se completé el asiento registral means a completé el asiento registral means a completé el asiento registral means a completé el asiento registral means a completé el asiento registral means a completé el asiento professo en accentrativa de presentado o enador. El asiente professo de decision DIRECCIÓN GENERAL, DEGISTRADO EL LOS ERICOCION CON COMPLEXAN DE LOS ERICOCION COMPLEXAN DE LOS ERICOCION DE LOS ERICOCION COMPLEXAN DE LOS ERICOCION COMPLEXAN DE                                                                                                    |                                            | JUST                                                         | <b>FIFICAN</b>                        | TE DE REGI                                              | STRO                            |
|----------------------------------------------------------------------------------------------------|--------------------------------------------|--------------------------------------------------------------|---------------------------------------|---------------------------------------------------------|---------------------------------|
| RT_2002299447021<br>RT_2002299447021<br>Romon de registres: RT_2002295437021<br>Tipo de registres: RT_2002295437021<br>Tipo de registres: RT_2002295437021<br>Fields de Interesado:<br>Organo administrative/Organisme publico/Enriklad de destino: DIRECCIÓN GENERAL,<br>PGBL/A/Y OLA INA DE LOS EERVICIOS<br><b>Organo administrative/Organisme publico/Enriklad de destino:</b><br>DIRECCIÓN GENERAL,<br>PGBL/A/Y OLA INA DE LOS EERVICIOS<br><b>Organo administrative/Organisme publico/Enriklad de destino:</b><br>DIRECCIÓN GENERAL,<br>PGBL/A/Y OLA INA DE LOS EERVICIOS<br><b>Organo administrative/Organisme publico/Enriklad de destino:</b><br>DIRECCIÓN GENERAL,<br>Documento y activido de lectrolicos asociados al asiento principal:<br>Documento y activido de lectrolicos asociados al asiento principal:<br>Documento y activido de lectrolicos asociados al asiento principal:<br>Documento y activido de lectrolicos asociados al asiento principal:<br>Documento y activido de lectrolicos asociados al asiento principal:<br>Adjuntos (IO)<br>PSP de lectrolicos asociados de los de los de legas de la de legas de la de la de legas de la de legas de la de legas de la de legas de la de legas de la de legas de la de legas de la de la de legas de la de la de legas de la de legas de la de la de legas de la de la de la de la de la de la de la de la de la de la de la de la de la de la de la de la de la de la de la de la de la de la de la de la de la de la de la de la de la de la de la de la de la de la de la de la de la de la de la de la de la de la de la de la de la de la de la                                              | Con fecha                                  | y hora                                                       | ,                                     | e completó el a                                         | siento registral                |
| Unione da explore for glataria  Topo de registrar entrada  Topo de registrar entrada  Topo de registrar entrada  Topo de registrar entrada  Outrada de registrar entrada  Outrada de registrar  Outrada de registrar  Outrada de regestrar  Outrada de regestrar  Outrada de registra                                                                                                    | RT_3002525                                 | 643/2021                                                     |                                       |                                                         |                                 |
| Nameto en legator (M. 3002.504.502.01<br>Tipo de registor entradia<br>Tenha y hora de presentación o emisión:<br>Encha y hora de argenteración o emisión:<br>Encha y hora de argenteración<br>Bolas (M. 40.000 ELLOS ESCHORTIGAS de defenico DIRECCIÓN GENERAL,<br>1980.604 Y 40.000 ELLOS ESCHORTIGAS de la salento principal:<br>Documento principal:<br>Descripción: Cocumento de inclusión de dortar de empleo público<br>(V. GY OF DEL<br>Hari: NECZENNUMENTE del CASIMON ESZON<br>Aguartino: SN-1<br>Aguartino: SN-1<br>Aguartino: SN-1<br>Aguartino: SN-1<br>Aguartino: SN-1<br>Novembre de la sale de la sale de la substance de lo dorquito de pártes faste en efise habeles, e en<br>fonder argentera de la sale de la substance de lo dorquito de pártes faste en efise habeles, e en<br>fonder argentera de la sale de la substance de la substance de la substance de la substance de la substance de<br>faste argentera de la sale de la substance de la substance de la substance de la substance de<br>faste argentera de la substance de la substance de la substance de la substance de la substance de<br>faste argentera de la substance de la substance de la substance de la substance de<br>faste argentera de la substance de la substance de la substance de la substance de<br>faste argentera de la substance de la substance de la substance de la substance de<br>faste argentera de la substance de la substance de la substance de la substance de<br>faste argentera de la substance de la substance de la substance de<br>faste argentera de la substance de la substance de la substance de la substance de<br>faste de la substance de la substance de la substance de la substance de<br>faste de la substance de la substance de la substance de la substance de la substance de<br>faste de la substance de la substance de la substance de la substance de<br>faste de la substance de la substance de la substance de<br>faste de la substance de la substance de la substance de<br>faste de la substance de la substance de la substance de<br>faste de la substance de la substance de la substance de<br>faste de la substance de la substance de la substance de<br>faste de la substance | Datos del a                                | siento registrai:                                            |                                       |                                                         |                                 |
| Information of a main of the second of the second of the                                                                                                    | Numero de re                               | sgistro: RT_300252564                                        | 13/2021                               |                                                         |                                 |
| Preduce y hand an general manual of manual  Preduce y hand an general manual  Preduce y hand an general public of Endstand de destino: DIRECCIÓN GENERAL.  Preduce y hand hand be bes a servició de la destino: DIRECCIÓN GENERAL.  Decumento principacito:  Decumento principacito:  Decumento princip                                                                                                    | Fipb de regisi                             | uo. enuada<br>de esecenteción o emi                          | telder -                              |                                                         |                                 |
| Process of interests  Organo administrativo/Organismo publico/Entistida de destino. DIRECCION GENERAL.  PUBLICA Y OLENAD DE LOS SERVICIOS  Documento y archivo se lectrónico asocidados al asiento principai:  Documento y archivo se lectrónico asocidados al asiento principai:  Documento y archivo se lectrónico asocidados al asiento principai:  Documento y archivo se lectrónico asocidados al asiento principai:  Documento y archivo se lectrónico asocidados al asiento principai:  Documento y archivo se lectrónico asocidados al asiento principai:  Documento y archivo se lectrónico asocidados al asiento principai:  Documento y archivo se lectrónico asocidados al asiento principai:  Directoria da asocidados al asiento principai:  Publico y archivo y alego y alego  Publico y archivo y alego y alego  Publico y alego y alego  Publico y alego y alego  Publico y alego y alego  Publico y alego y alego  Publico y alego y alego  Publico y alego y alego  Publico y alego y alego  Publico y alego y alego  Publico y alego y alego  Publico y alego  Publico y alego  Publico y alego y alego  Publico y alego  Publico                                                                                                    | Fecha y hora                               | de presentación o emi                                        | ISION.                                |                                                         |                                 |
| Organo administrativo/Organismo publico/Enidad de destino. DIRECCION GENERAL.           DOLENCA Y CALIDAD DE LOS SERVICIOS           Documento principal:           Documento principal:           Documento principal:           Dacostrato y activos de dectrada de denta de empleo público.           SV: SY 2000         200           Tabrica Strato Strato St                                                                                                    | Datos del inte                             | eresado:                                                     |                                       |                                                         |                                 |
| Organiza destino. DIRECCION GENERAL.<br>PUBLICA Y CALLAD DE LOS SERVICIOS<br>Bocumento principa:<br>Documento principa:<br>Documento principa:<br>Documento principa:<br>Documento principa:<br>Description: Documento de solicitud de derta de empleo público<br>SV: SWP<br>Har: EdC25MeUhnt Bw7CJ.MMousB2Doc<br>Aguintos (w)P<br>Adjuntos (w)<br>Presented a solicitud de derta de empleo público<br>SV: SWP<br>Har: EdC25MeUhnt Bw7CJ.MMousB2Doc<br>Adjuntos (w)<br>Presented a solicitud de derta de empleo público<br>SV: SWP<br>Har: Har: SV: SWP<br>Har: EdC25MeUhnt Bw7CJ.MMousB2Doc<br>Harita de de de de de de de de de de de de de                                                                                                    |                                            |                                                              |                                       |                                                         |                                 |
| Documento principal:<br>Documento principal:<br>Documento principal:<br>SV: GNU 2012<br>Hast: Edit22NeuUhent 64x70,8480.ex820.ex<br>Apartim: SN-41<br>Adjuntos (III)                                                                                                    | Órgano admi<br>PÚBLICA Y C                 | nistrativo/Organismo p<br>CALIDAD DE LOS SER                 | úblico/Entidad<br>RVICIOS             | d de destino: DIRECO                                    | CIÓN GENERAL                    |
| Decumento principal:<br>Descripción: Documento de solicitud de oferta de empleo público<br>CSV: CSV 2007 2007<br>Hara: MCC23944.000.000<br>Agentaria: GYA-1<br>Agentaria: GYA-1<br>Agentaria: GYA-1<br>Agentaria: GYA-1<br>Agentaria: GYA-1<br>November de la completación de la completación d                                                                              | Documento                                  | os y archivos electró                                        | ónicos asoc                           | iados al asiento p                                      | rincipal:                       |
| Description: Documento de solicitud de detra de empleo público<br>SV: SSV _ DEP<br>Han: BLOZSNEUTIN BAYOLARMONSEZION<br>Aguntos (W)<br>Aguntos (W)<br>Secondo do es el sol 3 20 <b>6 6 149 2016</b> , a los debetos de doctavas de pártes foites en des ababes, y el<br>ter description de la sol 3 20 <b>6 6 149 2016</b> , a los debetos de doctavas de pártes foites en des ababes, y el<br>ter description de la sol de la sol de                                                                                | Documento                                  | principal:                                                   |                                       |                                                         |                                 |
| The data target and the second second                                                                                                    | Descripción: I                             | Documento de solicituo                                       | d de oferta de                        | empleo público                                          |                                 |
| Agentine: SY4-1<br>Adjuntos (d)                                                                                                    | Hash: KDC7                                 | JEP<br>5Nial lhm18w7O I6Mos                                  | av870o=                               |                                                         |                                 |
| Adjuntos (d)<br>Se essento cor el est 31.25 <b>el e Lay 3915</b> , e los efectos el comparto de plazo fijolo en dise habites, y el<br>to bator aqueera suno que una nome genera segura servero el se especido en de a materi<br>las justificante se granera de forma automática y se forma con selo de órgano<br>ENDODE LUNCORE DO E DECRARPOLLO REGIONAL.<br>ENDODE UNOTES DE DE MANY MANY                                                                                                    | Algoritmo: SH                              | HA-1                                                         |                                       |                                                         |                                 |
| Na essensió con el art. 3 / 30. <b>40 k 1/27. 2015</b> a los efendos del solençais de places (jueis en dira Maldea y a<br>umanimente de places por las internasses de places menores en engel de na esta del<br>1. Bala higuente dada do ana menor a menora assessamente la receçción en a la ada.<br>Data placetitadas de a placesa de forma automatica y as firma con ado de organo<br>EFORDO EUROPERS DE DE DESARROLLO REGIONAL.<br>DE PLACES DE DE DESARROLLO REGIONAL.                                                                                                    | Adjuntos (0)                               | )                                                            |                                       |                                                         |                                 |
| Ne exemption of eff. 31.23 <b>de la Ley 2015</b> , a los electos del composo de paso fijaste en das habites, y la<br>Ter labor aqueeta aluto que una norma germita servaramente la integración en da rabota.<br>Una justificante se genera de forma autoratidar y se firma con selo de degrano<br>EFORDO EUROPERO DE DE CRARPOLO DE RECIONAL.<br>CONDE UNOPERO DE DE CRARPOLO DE RECIONAL.                                                                                                    |                                            |                                                              |                                       |                                                         |                                 |
| Na source to est effect a 13 36 <b>46 K Ley 3015</b> a los efectos del sobrecimiente de places (fueba en efica habites y a<br>umanimiente de places por las entremanasses, a presentación en en efica de las entremas en tenderado en el a<br>la bal aquiente alla con esta parten a acumante a recençador en el a relata.<br>Uta puesticante as gueres de forma automatica y as firmas con saño de deguno<br>ECINODE UNICIDES Estange asole fragar<br>ECINODE UNICIDES Estange asole fragar                                                                                                    |                                            |                                                              |                                       |                                                         |                                 |
| The research one is an 1 2 30 <b>66 to 47, 2016</b> a los theolos de lostenas de patra (face en das bables, y e<br>the fact anguede das das out anothers general de expressioned is integrated and the<br>the fact anguede das das out anothers general de expressioned is integrated and the<br>the patratication as general de forma automoticary as firms con solo de digano<br><b>FORODE UNFORME Solo Integrat</b><br><b>FORODE UNFORME Solo Integra</b><br><b>FORODE UNFORME Solo Integra<br/><b>FORODE UNFORME Solo Integra<br/><b>FORODE UNFORME SOLO INTEGRA (FILL)</b></b></b>                                                                                                    |                                            |                                                              |                                       |                                                         |                                 |
| The sourced on or eff and 17.70 <b>de b Ley 3915</b> as the effector del schedule de place (gabe en disa Nables, y a<br>unminimized to places por the interessous), a presentación en un disa valada de enfordem materializada de la pl<br>de la disaputerá ala doci en a nome a minitar supervisionem la a notacidad de en a anala.<br>Utilita justificante se genera de forma automatera y se firma con sello de diguno<br>FOCODE Unitario Esuargia sobre finagari<br>Disabuterá la disabuterá de la disabuterá de esta de la disabuterá<br>de la disabuterá de la disabuterá de la disabuterá de la disabuterá de la disabuterá<br>de la disabuterá de la disabuterá de la disabuterá de la disabuterá de la disabuterá disabuterá de la disabuterá<br>de la disabuterá de la disabuterá de la disabuterá disabuterá de la disabuterá disabuterá disabuterá de la disabuterá disabuterá disabu                                                                            |                                            |                                                              |                                       |                                                         |                                 |
| The executive condition of a first 1 to 100 <b>bits 7 2015</b> as its electrical detractives of a data as first the order of a submitted or a data as a data as a                                                                                                    |                                            |                                                              |                                       |                                                         |                                 |
| De example con el ert 31.23 de <b>b Lay 3915</b> a los eñeces del computo de place fijeste en el as habites, y a<br>unarganetes de las places de la feneración de la entre de la entre                                                                                                 |                                            |                                                              |                                       |                                                         |                                 |
| De soamsto oos el art 3 7 35 <b>de Ley 3915</b> a los efectos de solmaste do place (junto en disa habites y a<br>unamientem de alpaces por las internasses, a presentación en un dis antel a se entoresen en alegado en la<br>alta hapante alla con a mar alman alta antenaria en ancegado en la rabat.<br>Das Justituante se gueres de forma automatica y se forma con salto de deguno<br>FOCODE UNICODE DE DE BEARPOLLO REGIONAL.<br>Das Destructuantes Esang asta mar alta martín.                                                                                                    |                                            |                                                              |                                       |                                                         |                                 |
| De maneto cer el est 31.23 de 64.27,3945 a los añostos de las compastos de plases fijado en el as habites, y el<br>ter las transmissiones anteres de las compassiones de las estados de las de las de<br>tala del regularente alter alteres de las manatacientes y el encortante de de activitados<br>transmissiones de las manatacientes y se firma com anter alte de organic<br>FORDED LOS DE DECERARECULA DERECIÓNAL<br>COMPASSIONES Elange alteres anguires                                                                                                    |                                            |                                                              |                                       |                                                         |                                 |
| De examito con el est 31.23 de la Lay 39/15 a los efectos del solmputo de plazo fijado en el san habites, y e<br>umeniente de plazos por os entresessos, la presentación en en las habitas e entreción en situada en la<br>la del Superior el ando con entrese partes resolutantes la a regionario nel sando.<br>Esta Justificante se greene de forma autoritar y an êma con selo de oguno<br>PCONDE ELENDE ELE                                                                                             |                                            |                                                              |                                       |                                                         |                                 |
| umplinence do plaza por los titredidos, la presentación en un dia induita de el interdeten realizada en la plaza<br>El a de las aplante ada el a una increa y amar a superantenta la reacidad en el interdeten<br>El a una dia el a de la completa en la completa en la completa<br>El a una dia el a de la completa en la completa en la completa<br>El a una dia enterna en la completa en la completa en la completa<br>en la completa en la completa en la completa en la completa<br>en la completa en la completa en la completa en la completa en la completa en la completa<br>en la completa en la completa en la completa en la completa en la completa en la completa en la completa<br>en la completa en la completa                                                                                                 | De acuerdo con e                           | el art. 31.25 de la Lev 39/15.                               | a los efectos de                      | i cómputo de plazo filado                               | en dias hábiles, y er           |
| Este justificante se genera de forma automática y se firma con sello de órgano FONOD EUROPEO DE DESARROLLO REGIONAL. 'Construyendo Europa desde Aragiar'                                                                                                    | cumplimiento de p                          | plazos por los interesados, il<br>e selvo que una norma perm | la presentación e<br>nita expresamen  | n un dia inhábil se enten<br>te la recepción en dia inh | derá realizada en la j<br>ábil. |
| FONDO EUROPEO DE DESARROLLO REGIONAL.<br>"Construyendo Europa desde Aragón"                                                                                                    | dia hábil siguiente                        |                                                              | · · · · · · · · · · · · · · · · · · · | n sello de órgano                                       |                                 |
| "Construyendo Europa desde Aragón"                                                                                                    | dia hábil siguiente<br>Este justificante s | se genera de forma automáti                                  | са у за літа со                       |                                                         |                                 |
|                                                                                                    | dia hábil siguiente<br>Este justificante s | se genera de forma automát<br>FONDO EUROPEO                  | DE DESARRO                            | LLO REGIONAL.                                           |                                 |

En este momento su solicitud ya está presentada.

## Puede CONSULTAR EL ESTADO DE SU SOLICITUD en el siguiente enlace:

https://aplicaciones.aragon.es/oeps/oeps?dga\_accion\_app=estado\_solicitud\_previo

| GOBIERNO Ofert                         |                                                 |                                  | ferta de Empleo Público |  |
|----------------------------------------|-------------------------------------------------|----------------------------------|-------------------------|--|
| Consulta del estado de s               | su solicitud                                    |                                  |                         |  |
| Introduzca su NIF en la casilla corres | pondiente.                                      |                                  |                         |  |
| Introduzca el número de autoexpedio    | ción que viene en el resguardo de su solicitud. | . Es una cadena de 10 caracteres |                         |  |
| Pulse el botón "Consultar".            |                                                 |                                  |                         |  |
|                                        |                                                 |                                  |                         |  |
| NIF                                    | Nº de autoexpedición                            |                                  |                         |  |
|                                        | Volver                                          | Limpiar                          | Consultar               |  |

Con su NIF y el nº de autoexpedición, podrá acceder a su solicitud firmada, la documentación que adjuntó a su solicitud, su justificante de pago y su justificante de registro.

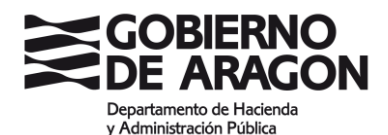

|                                                                                                    | Oferta de Empleo Público                                                   |                                                                                     |                                                                                                    |                                                                                                    |
|----------------------------------------------------------------------------------------------------|----------------------------------------------------------------------------|-------------------------------------------------------------------------------------|----------------------------------------------------------------------------------------------------|----------------------------------------------------------------------------------------------------|
| Estado de la solicitud                                                                              |                                                                            |                                                                                     |                                                                                                    |                                                                                                    |
| Nombre:<br>Primer apellido:<br>Segundo apellido:<br>Fecha de grabación:<br>Convocatoria:<br>Estado: |                                                                            |                                                                                     | Pagada y registrada telemáticament                                                                                                    | e (proceso finalizado)                                                                                                    |
|                                                                                                    | ATENCION<br>Si su solicitud está pagada y<br>necesita disponer de un certi | Ver solicitud<br>pendiente de registrar, desde e<br>ficado electrónico de la FNMT o | Ver justificante de pago<br>esta pantalla debe presentar su solicitud a través de<br>del DNIe, o bien disponer de Cl@ve Permanente (h | Ver acuse de recibo de registro telemático<br>l registro telemático. Recuerde que para ello<br>abilitada para firmar electrónicamente). |

Además, si no ha completado todo el proceso de presentación telemática de la solicitud, verá los pasos que están pendientes de realizar y podrá retomar el proceso siempre que esté dentro del plazo de presentación de solicitudes.

|                                                                                                    | Oferta de Empleo Público                                                                                                    |                                |  |  |
|----------------------------------------------------------------------------------------------------|----------------------------------------------------------------------------------------------------|--------------------------------|--|--|
|                                                                                                    |                                                                                                    |                                |  |  |
| Estado de la solicitud                                                                              |                                                                                                    |                                |  |  |
| Nombre:<br>Primer apellido:<br>Segundo apellido:<br>Fecha de grabación:<br>Convocatoria:<br>Estado: | Pagada y pendiente de registrar telémáticamente                                                                                                    |                                |  |  |
|                                                                                                    | Ver solicitud         Ver justificante de pago         Presentar en registra           ATENCIÓNI         Si su solicitud está pagada y pendiente de registrar, dasde esta pantalla debe presentar su solicitud a través del registro telemático. Recuerde que para ello necesita disponer de u electrónico de la FIMT o del DNDe, o bien disponer de Cl@ve Permanente (habilitada para firmar electrónicamente).         Volver | o telemático<br>un certificado |  |  |

Si durante el proceso de solicitud la aplicación le devuelve errores del tipo: ERROR – APP (con un número), la incidencia debe dirigirse a:

> CENTRO DE ATENCIÓN A USUARIOS Email de contacto: 4100@aragon.es Teléfono CAU: 976 71 41 00 • De lunes a jueves de 7:30 a 21:00h.

Si tiene problemas con su Certificado o Cl@ve en la pasarela de Cl@ve, tanto al acceder a la solicitud como al firmar la misma, la incidencia debe dirigirse a:

SOPORTE TÉCNICO DE ADMINISTRACIÓN ELECTRÓNICA Email de contacto: <u>soportesae@aragon.es</u> Formulario de Solicitud de Soporte técnico: <u>https://aplicaciones.aragon.es/saco\_core/formConsulta.action</u> Teléfono de Soporte técnico: 976 289 414 • De lunes a jueves de 7:30 a 18:30 h, y los viernes de 7:30 a 16:00 h.